# **Dell DL1000 Appliance**

Guia de implementação

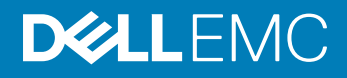

#### Notas, avisos e advertências

- (i) NOTA: Uma NOTA indica informações importantes que ajudam você a usar melhor o seu produto.
- △ CUIDADO: Um AVISO indica possíveis danos ao hardware ou perda de dados e ensina como evitar o problema.
- ATENÇÃO: Uma ADVERTÊNCIA indica possíveis danos à propriedade, risco de lesões corporais ou mesmo risco de vida.

© 2016 Dell Inc. Todos os direitos reservados. Este produto é protegido por leis de copyright e de propriedade intelectual dos EUA e internacionais. Dell e o logotipo Dell são marcas comerciais da Dell Inc. nos Estados Unidos e/ou em outras jurisdições. Todas as outras marcas e os nomes aqui mencionados podem ser marcas comerciais de suas respectivas empresas.

2016 - 09

# Índice

| 1 Introduzindo o Dell DL1000                                                | 5  |
|-----------------------------------------------------------------------------|----|
| Tecnologias de núcleo do Dell DL1000                                        | 5  |
| Recuperação em tempo real                                                   | 5  |
| Recuperação universal                                                       | 5  |
| Eliminação de duplicação global verdadeira                                  | 6  |
| Encryption (Criptografia)                                                   | 6  |
| Recursos de proteção de dados do Dell DL1000                                | 6  |
| Núcleo do Dell DL1000                                                       | 6  |
| Smart Agent do Dell DL1000                                                  | 7  |
| Processo de instantâneos                                                    | 7  |
| Replicação — provedor de serviços ou site de recuperação de desastres       | 7  |
| Recuperação                                                                 | 8  |
| Recuperação como serviço                                                    |    |
| Virtualização e nuvem                                                       |    |
| Arquitetura de implementação do Dell DL1000                                 | 8  |
| Outras informações úteis                                                    | 10 |
| 2 Como instalar seu dispositivoo Dell DL1000                                | 11 |
| Introdução                                                                  | 11 |
| Configurações disponíveis                                                   | 11 |
| Visão geral da instalação                                                   | 11 |
| Pré-requisitos de instalação                                                |    |
| Requisitos de rede                                                          |    |
| Infraestrutura de rede recomendada                                          |    |
| Configurar o hardware                                                       |    |
| Instalar o dispositivo DL1000 em um rack                                    |    |
| Uso do sistema sem um rack                                                  |    |
| Cabeamento do dispositivo                                                   |    |
| Conectar o braço de gerenciamento de cabos (opcional)                       | 14 |
| Como ligar o dispositivoo DL1000                                            | 14 |
| Configuração inicial do software                                            | 14 |
| Assistente de configuração AppAssure para Dispositivo                       | 14 |
| Assistente de configuração do DL Appliance                                  | 17 |
| Recuperação automática rápida do dispositivoo                               |    |
| Criar a unidade USB RASR                                                    |    |
| Executar a RASR                                                             |    |
| Utilitário de recuperação e atualização                                     |    |
| 3 Configurar o Dell DL1000                                                  | 25 |
| Visão geral da configuração                                                 | 25 |
| Restaurar o sistema operacional com as configurações padrão                 | 25 |
| Configurar os navegadores para acessar remotamente o Core Console do DL1000 | 25 |

| Definir as configurações de navegador no Internet Explorer e Chrome           |    |
|-------------------------------------------------------------------------------|----|
| Definir as configurações de navegador no Firefox                              |    |
| Acessar o Core Console DL1000                                                 |    |
| Atualizar os sites confiáveis no Internet Explorer                            |    |
| Criptografar dados de instantâneo do agente                                   | 27 |
| Configurar um servidor de e-mail e um modelo de notificação por e-mail        |    |
| Ajustar o número de fluxos                                                    |    |
| 4 Preparar para proteger seus servidores                                      | 29 |
| Visão geral                                                                   | 29 |
| Instalar agentes nos clientes                                                 |    |
| Implementar o software do agente ao proteger um agente                        |    |
| Como instalar o software Rapid Recovery Agent em máquinas Windows             |    |
| Implantação do software do agente Rapid Recovery para uma ou mais máquinas    |    |
| Sobre a instalação do software do agente em máquinas Linux                    |    |
| Localização dos arquivos do Agent para Linux                                  |    |
| Dependências do agente                                                        |    |
| Como instalar o software Rapid Recovery Agent no Debian ou no Ubuntu          | 37 |
| Como instalar o software Rapid Recovery Agent no SUSE Linux Enterprise Server |    |
| Instalar o agente no Red Hat Enterprise Linux e CentOS                        |    |
| Como instalar o software do agente em máquinas Linux off-line                 |    |
| Como instalar o software do agente em máquinas Windows Server Core Edition    | 40 |
| Como configurar o Rapid Recovery Agent em uma máquina Linux                   |    |
| Proteger uma máquina                                                          |    |
| Verificar a conectividade de rede                                             |    |
| Verificar as configurações de firewall                                        | 45 |
| Verificar a resolução de DNS                                                  | 45 |
| Agrupar adaptadores de rede                                                   | 45 |
| 5 Obter ajuda                                                                 | 47 |
| Encontrar documentação e atualizações de software                             | 47 |
| Documentação                                                                  |    |
| Atualizações de software                                                      | 47 |
| Como entrar em contato com a Dell                                             | 47 |
| Feedback sobre a documentação                                                 | 47 |

# 1

# Introduzindo o Dell DL1000

O Dell DL1000 combina replicação e backup em um produto de proteção de dados unificado. Ele fornece recuperação confiável de dados de aplicativo a partir de backups para proteger máquinas físicas e máquinas virtuais. O seu dispositivoo é capaz de processar até terabytes de dados com recursos incorporados de desduplicação global, compressão, criptografia e replicação para infraestruturas específicas de nuvem pública ou particular. Aplicativos de servidor e dados podem ser recuperados em questão de minutos para fins de retenção de dados (DR)e conformidade.

O DL1000 oferece suporte para ambientes com múltiplos hipervisores em nuvens públicas e particulares VMware vSphere, Oracle VirtualBox e Microsoft Hyper-V

#### Tópicos:

- · Tecnologias de núcleo do Dell DL1000
- Recursos de proteção de dados do Dell DL1000
- Arquitetura de implementação do Dell DL1000
- Outras informações úteis

## Tecnologias de núcleo do Dell DL1000

O seu dispositivo combina as seguintes tecnologias:

- · Recuperação em tempo real
- Recuperação universal
- Eliminação de duplicação global real
- Criptografia

### Recuperação em tempo real

O Recuperação em tempo real é uma tecnologia de recuperação instantânea para servidores ou máquinas virtuais. Ele oferece acesso quase contínuo aos volumes de dados em servidores virtuais ou físicos.

A tecnologia de backup e replicação do DL1000 registra instantâneos simultâneos de múltiplos servidores ou máquinas virtuais, oferecendo dados quase instantâneos e proteção do sistema. Você pode voltar a usar o servidor montando o ponto de recuperação sem aguardar uma restauração completa para o armazenamento de produção.

### Recuperação universal

O Recuperação Universal proporciona uma flexibilidade ilimitada para a restauração da máquina. Você pode restaurar seus backups de sistemas físicos para máquinas virtuais, de máquinas virtuais para máquinas virtuais, de máquinas virtuais para sistemas físicos ou de sistemas físicos para sistemas físicos, e executar restaurações bare-metal para hardwares diferentes.

A tecnologia do Recuperação Universal também acelera as transferências entre diferentes plataformas de máquinas virtuais. Por exemplo, transferências de dados de VMware para Hyper-V ou de Hyper-V para VMware. Ela possibilita a recuperação no nível de aplicativo, no nível de item e no nível de objeto (arquivos individuais, pastas, e-mails, itens de calendário, bancos de dados e aplicativos).

### Eliminação de duplicação global verdadeira

A Eliminação de duplicação global verdadeira elimina dados redundantes ou duplicados executando backups incrementais no nível do bloco das máquinas.

O layout típico de um disco em um servidor consiste em sistema operacional, aplicativos e dados. Na maioria dos ambientes, os administradores frequentemente usam uma versão comum do sistema operacional de servidor e desktop em múltiplos sistemas para obter uma maior eficiência de implementação e gerenciamento. Quando o backup é feito no nível de bloco em múltiplas máquinas, ele proporciona uma visão mais detalhada do que está no backup e do que não está, independentemente da fonte. Esses dados contêm o sistema operacional, os aplicativos e os dados de aplicativos em todo o ambiente.

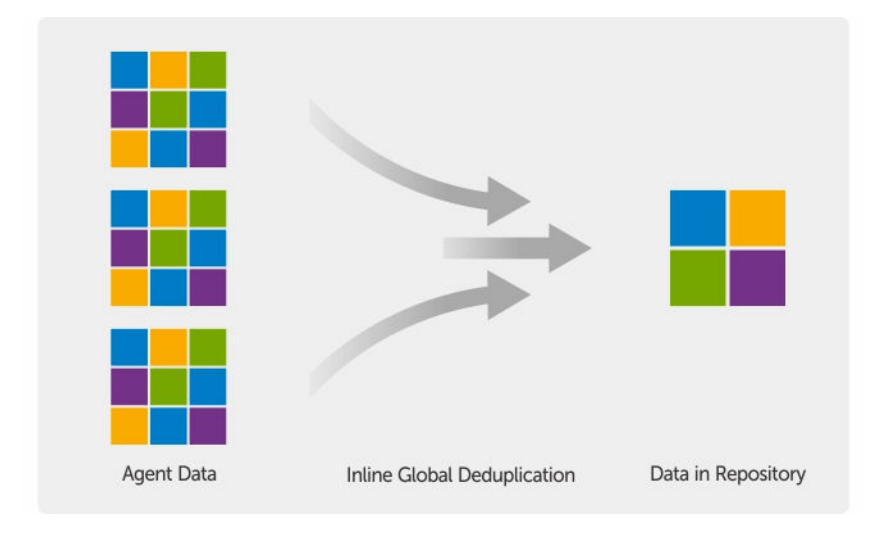

#### Figura 1. Diagrama da Eliminação de duplicação global verdadeira

## **Encryption (Criptografia)**

O DL1000 fornece criptografia para proteger backups e dados em repouso contra o acesso e uso não autorizados, garantindo a privacidade dos dados. Os dados podem ser acessados e descriptografados usando a chave de criptografia. A criptografia é realizada de forma embutida nos dados do instantâneo, a velocidades de linha, sem afetar o desempenho.

# Recursos de proteção de dados do Dell DL1000

### Núcleo do Dell DL1000

O Núcleo é o componente central da arquitetura de implementação do DL1000. O Núcleo armazena e gerencia os backups da máquina e fornece serviços de backup, recuperação, retenção, replicação, arquivamento e gerenciamento. O Núcleo é uma rede independente, um computador endereçável que executa uma versão de 64 bits dos sistemas operacionais Microsoft Windows Server 2012 R2 Foundation e Standard. O dispositivo executa, em linha, compressão, criptografia e eliminação de duplicação de dados, baseado no destino, dos dados recebidos do agente. Em seguida, o Núcleo armazena os backups instantâneos no repositório, que reside no dispositivo. Os Núcleos são emparelhados para replicação.

O repositório reside no armazenamento interno do Núcleo. O Núcleo é gerenciado acessando a seguinte URL em um navegador da Web com JavaScript habilitado: https://CORENAME:8006/apprecovery/admin.

### Smart Agent do Dell DL1000

O Smart Agent é instalado na máquina protegida pelo núcleo. O Smart Agent rastreia os blocos alterados no volume de disco e depois cria uma imagem dos blocos alterados em um intervalo de proteção predefinido. A abordagem infinita de instantâneos incrementais no nível do bloco impede a cópia repetida dos mesmos dados da máquina protegida no Núcleo.

Após sua configuração, o agente usa a tecnologia inteligente para rastrear os blocos alterados nos volumes de disco protegidos. Quando o instantâneo está pronto, ele é rapidamente transferido para o Núcleo por meio de conexões inteligentes baseadas em soquete e com multithread.

#### Processo de instantâneos

O processo de proteção do DL1000 começa quando uma imagem base é transferida de uma máquina protegida para o Núcleo. Nessa fase, uma cópia completa da máquina é transportada através da rede em operação normal, seguida de infinitos instantâneos incrementais. O agente do DL1000 para Windows usa o Serviço de cópias de sombra de volume da Microsoft (VSS) para congelar e fechar para novas sessões os dados de aplicativo no disco, a fim de capturar um backup consistente com o sistema de arquivos e um consistente com o aplicativo. Quando um instantâneo é criado, o gravador VSS no servidor de destino impede que novos conteúdos sejam gravados no disco. Durante o processo de interrupção de gravação de conteúdo em disco, todas as operações de E/S do disco são colocadas em fila e retomam apenas depois da conclusão do instantâneo, enquanto as operações em andamento serão concluídas e todos os arquivos abertos serão fechados. O processo de criação de uma cópia de sombra não afeta significativamente o desempenho do sistema de produção.

O DL1000 usa o VSS da Microsoft porque ele possui suporte integrado para todas as tecnologias internas do Windows, como NTFS, Registro e Active Directory, para liberar os dados no disco antes de obter o instantâneo. Além disso, outros aplicativos corporativos, como o Microsoft Exchange e o SQL, usam os plug-ins do gravador VSS para serem notificados quando um instantâneo estiver sendo preparado e quando devem liberar suas páginas de banco de dados usadas no disco para colocar o banco de dados em um estado transacional consistente. Os dados capturados são rapidamente transferidos e armazenados no Núcleo.

# Replicação — provedor de serviços ou site de recuperação de desastres

A replicação é o processo de copiar os pontos de recuperação a partir de um núcleo Rapid Recovery e transmitindo eles para outro núcleo Rapid Recovery em um local separado para recuperação de desastres. O processo requer uma relação fonte-alvo emparelhada entre dois ou mais núcleos.

O núcleo de origem copia os pontos de recuperação das máquinas protegidas selecionadas e, em seguida, transmite assíncrona e continuamente os dados de instantâneos incrementais para o núcleo de destino em um local de recuperação de desastres remoto. Você pode configurar a replicação de saída para um data center da sua própria empresa ou para um local de recuperação de desastres remoto (ou seja, um núcleo de destino "autogerenciado"). Ou, você pode configurar uma replicação de saída para um fornecedor de serviço gerenciado (MSP - Managed Service Provider) ou para um provedor de nuvem que hospeda serviços de backup e de recuperação de desastres fora do local. Quando for replicar para um núcleo de destino de terceiros, você pode usar os fluxos de trabalho incorporados que permitem que você solicite conexões e receba notificações de feedback automáticas.

A replicação é gerenciada por máquina protegida. Qualquer máquina (ou todas as máquinas) protegida ou replicada em um núcleo de origem pode ser configurada para ser replicada para o núcleo de destino.

A replicação apresenta auto-otimização com um algoritmo RMW (Read-Match-Write - Leitura/correspondência/gravação) único, fortemente ligado à Eliminação de duplicação. Com a replicação de RMW, o serviço de replicação de origem e de destino faz a

correspondência das chaves antes de transferir os dados e, em seguida, replica pela WAN apenas os dados compactados, criptografados e com as duplicações eliminadas, resultando em uma redução de 10x nos requisitos de largura de banda.

A replicação começa com a propagação: a transferência inicial de imagens base com duplicações eliminadas e posteriormente de instantâneos incrementais das máquinas protegidas, o que pode totalizar centenas ou milhares de gigabytes de dados. A replicação inicial pode ser propagada para o núcleo de destino usando uma mídia externa. Isso normalmente é útil para grandes conjuntos de dados ou em locais com links lentos. Os dados no arquivo de propagação são compactados, criptografados e as duplicações são eliminadas. Se o tamanho total do arquivo for maior do que o espaço disponível na mídia removível, ele poderá englobar múltiplos dispositivoos dependendo do espaço disponível na mídia. Durante o processo de propagação, os pontos de recuperação incrementais são replicados para o local de destino. Depois de o núcleo de destino consumir o arquivo de propagação, os pontos de recuperação incrementais recém-replicados são sincronizados automaticamente.

### Recuperação

A recuperação pode ser realizada no site local ou no site remoto replicado. Depois que a implementação estiver em estado estável com proteção local e replicação opcional, o Núcleo do DL1000 permite que você execute uma recuperação usando o Verified Recovery, o Recuperação Universal ou o Recuperação em tempo real.

### Recuperação como serviço

Os fornecedores de serviço gerenciado (MSPs - Managed Service Provider) podem usar o DL1000 como plataforma para oferecer a recuperação como serviço (RaaS - Recovery As A Service). A RaaS facilita a recuperação completa na nuvem através da replicação dos servidores físicos e virtuais dos clientes. A nuvem do fornecedor de serviço é usada como máquinas virtuais para suportar as operações de teste de recuperação ou de recuperação de fato. Clientes que quiserem executar a recuperação na nuvem podem configurar a replicação em suas máquinas protegidas nos núcleos locais para um fornecedor de serviço do Rapid Recovery. Na eventualidade de um desastre, os MSPs podem realizar instantaneamente o provisionamento das máquinas virtuais para o cliente.

O DL1000 não é multilocatário. Os MSPs podem usar o DL1000 em diversas unidades e criar um ambiente multilocatário em sua extremidade.

### Virtualização e nuvem

O Núcleo do DL1000 é compatível com a nuvem, o que permite que você utilize-se da capacidade de computação da nuvem para recuperação e arquivamento.

O DL1000 pode exportar qualquer máquina protegida ou replicada para versões licenciadas do VMware ou Hyper-V. Com as exportações contínuas, a máquina virtual é atualizada de forma incremental após cada instantâneo. As atualizações incrementais são rápidas e fornecem clones de espera prontos para serem acionados com um clique de um botão. Os tipos de exportação de máquina virtual suportados são:

- · VMware Workstation ou Server em uma pasta
- Exportação direta para um host Vsphere ou VMware ESXi
- Exportação para Oracle VirtualBox
- Microsoft Hyper-V Server no Windows Server 2008 (x64)
- Microsoft Hyper-V Server no Windows Server 2008 R2
- Microsoft Hyper-V Server no Windows Server 2012 R2

Você agora pode arquivar os dados do seu repositório na nuvem usando plataformas como Microsoft Azure, Amazon S3, Rackspace Cloud Block Storage ou outros serviços de nuvem baseados em OpenStack.

# Arquitetura de implementação do Dell DL1000

A arquitetura de implementação do DL1000 consiste em componentes locais e remotos. Os componentes remotos podem ser opcionais para aqueles ambientes que não exigem um site de recuperação de desastres ou um fornecedor de serviço gerenciado para recuperação

fora do local. Uma implementação local básica consiste em um servidor de backup, chamado de Núcleo, e uma ou mais máquinas protegidas, conhecidas como agentes. O componente fora do local é ativado por meio de replicação, o que fornece recursos de recuperação total no site de recuperação de desastres. O Núcleo do DL1000 usa imagens base e instantâneos incrementais para compilar pontos de recuperação de agentes protegidos.

Além disso, o DL1000 é sensível à aplicação, pois ele pode detectar a presença do Microsoft Exchange e SQL, e de seus respectivos bancos de dados e arquivos de log. Os backups são executados com o uso de instantâneos em nível de bloco sensíveis à aplicação. O DL1000 faz o truncamento do log do servidor protegido do Microsoft Exchange.

O diagrama a seguir mostra uma simples implementação do DL1000. Os agentes do DL1000 são instalados em máquinas, como, por exemplo, um servidor de arquivos, um servidor de e-mail, um servidor de banco de dados; ou máquinas virtuais são conectadas e protegidas por um único Núcleo do DL1000 o qual consiste no repositório central. O Portal de licenças de software da Dell gerencia as assinaturas de licenças, os grupos e os usuários dos agentes e núcleos no ambiente. O Portal de licenças permite aos usuários fazer login, ativar contas, fazer download de software e implementar agentes e núcleos conforme a licença para o ambiente.

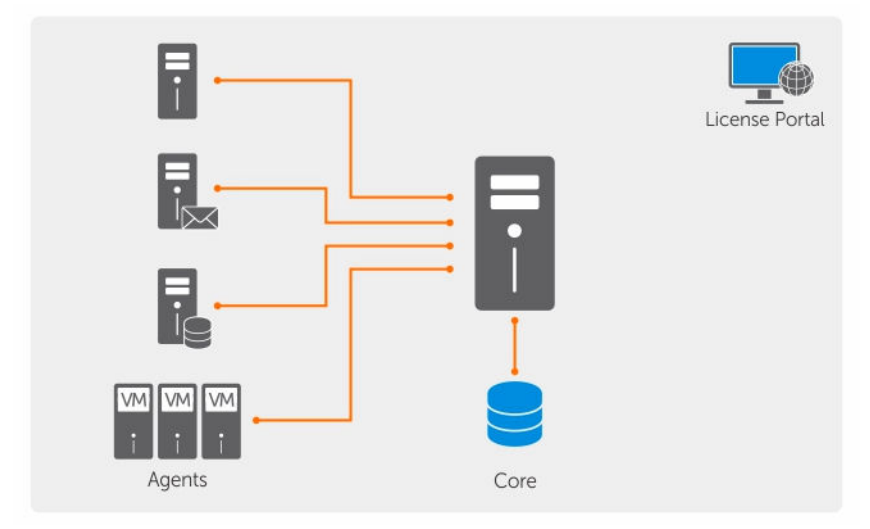

#### Figura 2. Arquitetura de implementação do Dell DL1000

Você pode também implementar múltiplos Núcleos do DL1000, conforme mostrado no diagrama abaixo. Um console central gerencia múltiplos núcleos.

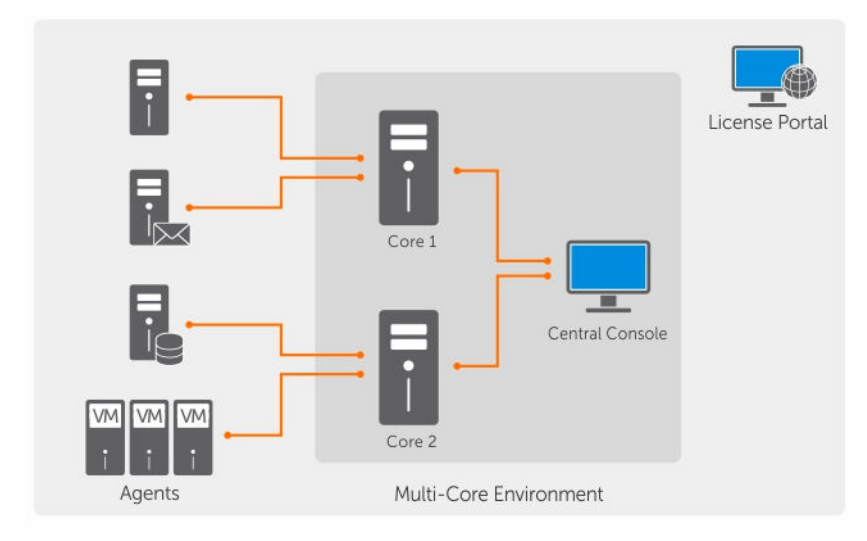

Figura 3. Arquitetura de implementação multinúcleos do DL1000

# Outras informações úteis

() NOTA: Para obter toda a documentação do Dell OpenManage, vá para Dell.com/openmanagemanuals.

- (i) NOTA: Verifique sempre se há atualizações disponíveis no site Dell.com/support/home e leia-as primeiro, pois elas geralmente substituem informações contidas em outros documentos.
- (i) NOTA: Para obter qualquer documentação relacionada ao Dell OpenManage Server Administrator, consulte Dell.com/ openmanage/manuals.

#### A documentação do produto inclui:

| Guia de Noções<br>Básicas                                | Fornece uma visão geral da configuração do sistema e as especificações técnicas. Este documento é fornecido com o sistema.                  |
|----------------------------------------------------------|----------------------------------------------------------------------------------------------------|
| Guia rápido do<br>sistema                                | Fornece informações sobre como configurar o hardware e instalar o software no dispositivo.                                                  |
| Manual do<br>proprietário                                | Fornece informações sobre os recursos do sistema e descreve como solucionar problemas do sistema e como instalar ou substituir componentes. |
| Guia de<br>implementação                                 | Fornece informações sobre a implementação do hardware e a implementação inicial do dispositivo.                                             |
| Guia do usuário                                          | Fornece informações sobre a configuração e o gerenciamento do sistema.                                                                      |
| Notas de versão                                          | Fornece informações sobre o produto e informações adicionais sobre o dispositivo Dell DL1000.                                               |
| Guia de<br>Interoperabilidade                            | Fornece informações sobre hardware e software compatíveis com o dispositivo, além de considerações de uso, recomendações e regras.          |
| Guia do Usuário do<br>OpenManage Server<br>Administrator | Fornece informações sobre o uso do Dell OpenManage Server Administrator para gerenciar o sistema.                                           |

# Como instalar seu dispositivoo Dell DL1000

# Introdução

O Dispositivo de backup em disco DL permite:

- Backups mais rápidos, bem como cenários de recuperação mais rápidos do que com dispositivos de fita convencionais e outras metodologias de backup
- · Capacidade opcional de Eliminação de duplicação
- · Proteção contínua de dados de servidores de data centers e escritórios remotos
- · Uma experiência de implementação rápida e fácil, o que reduz o tempo necessário para começar a proteção de dados críticos

### Configurações disponíveis

O dispositivo DL vem com as seguintes configurações:

#### Tabela 1. Configurações disponíveis

| Capacidade     | Configuração de hardware                                                                                                    |
|----------------|----------------------------------------------------------------------------------------------------|
| 1 TB sem MVs   | Unidade de 2 TB com uma partição de sistema operacional/<br>software de 200 GB e espaço de repositório utilizável de 1 TB                                                     |
| 2 TB sem MVs   | Unidade de 3 TB com uma partição de sistema operacional/<br>software de 200 GB e espaço de repositório utilizável de 2 TB                                                     |
| 3 TB sem MVs   | Unidade de 4 TB com uma partição de sistema operacional/<br>software de 200 GB e espaço de repositório utilizável de 3 TB                                                     |
| 3 TB com 2 MVs | Unidade de 4 TB com uma partição de sistema operacional/<br>software de 200 GB, uma partição de 300 GB para armazenamento<br>de MV e espaço de repositório utilizável de 3 TB |

Cada configuração contém os seguintes hardware e software:

- Sistema Dell DL1000
- Controladores RAID Dell PowerEdge (PERC)
- Software Dell AppAssure

# Visão geral da instalação

A instalação do DL1000 envolve a instalação dos serviços Rapid Recovery Core e Rapid Recovery Agent nos sistemas que precisam ser protegidos. Se houver núcleos adicionais configurados, o Rapid Recovery Central Management Console Services precisa ser instalado. Para instalar o DL1000, execute estes passos:

1 Obtenha a chave de licença permanente. No Core Console, você pode gerenciar suas licenças do DL1000 diretamente, alterar a chave de licença e entrar em contato com o servidor de licenças. Também é possível acessar o Portal de licenças do Dell Rapid Recovery a partir da página Licensing (Licenciamento) do Core Console.

#### (i) NOTA: O dispositivoo é configurado e fornecido com uma licença de software temporária de 30 dias.

- 2 Analisar os pré-requisitos de instalação.
- 3 Configurar o hardware.
- 4 Como configurar o software inicial (Assistente de configuração de dispositivoo do DL).
- 5 Instalar o Core Management Console.

## Pré-requisitos de instalação

### Requisitos de rede

Seu dispositivo precisa do seguinte ambiente de rede:

- · Rede ativa com cabos e conexões Ethernet disponíveis
- · Um endereço IP estático e endereço IP do servidor DNS, caso não seja fornecido pelo protocolo DHCP
- · Nome de usuário e senha com privilégios de administrador

### Infraestrutura de rede recomendada

Há uma década, a infraestrutura de backbone padrão contava com velocidades de 100 megabits por segundo. Demandas para o tráfego de rede e entrada e saída têm aumentado constantemente e substancialmente. Como resultado, os padrões para backbones de rede têm aumentado para atender a demanda. Os backbones de rede modernos suportam velocidades como gigabit Ethernet (GbE), que transfere quadros Ethernet em 1 gigabit por segundo, ou 10GbE, o que é dez vezes mais rápido.

Para a execução do Rapid Recovery, a Dell requer um mínimo de infraestrutura de rede de 1GbE para desempenho eficiente. A Dell recomenda redes 10GbE para ambientes robustos. Redes 10GbE também são recomendadas quando proteger servidores oferecendo grandes volumes (5TB ou mais).

Se múltiplas placas de rede (NICs) estão disponíveis na máquina Core que suporta agrupamento de NICs (agrupando várias placas de rede físicas em um único NIC lógico), e se os comutadores na rede permitir que ele e, em seguida, use o agrupamento de controladores de rede (NICs) no Core pode fornecer desempenho extra. Em tais casos, agrupar placas de rede extras que suportam qualquer agrupamento de controladores de rede (NICs) nas máquinas protegidas, quando possível, pode também aumentar o desempenho geral.

Se o core usa iSCSI ou armazenamento ligado à rede (NAS), a Dell recomenda o uso de controladores de rede (NICs) separados para armazenamento e tráfego de rede, respectivamente.

Use cabos de rede com a classificação adequada para obter a largura de banda esperada. A Dell recomenda testar o desempenho da rede regularmente e ajustar seu hardware correspondente.

Estas sugestões são baseadas em necessidades de rede típicas de uma infraestrutura de rede para suportar todas as operações de negócios, além de backup, replicação e as capacidades de recuperação que o Rapid Recovery fornece.

# Configurar o hardware

O dispositivo é fornecido com um único sistema DL1000. Antes de configurar o hardware do dispositivo, consulte o *Getting Started Guide* (Guia de Noções Básicas) do sistema fornecido com o dispositivo. Desembale e configure o hardware do dispositivo DL1000.

(i) NOTA: O software está pré-instalado no dispositivo. Qualquer mídia contida no sistema precisa ser usada apenas na eventualidade de uma recuperação do sistema. Para instalar o hardware do dispositivo DL1000:

- 1 Rack e cabo do sistema DL1000.
- 2 Ligue o sistema DL1000.

### Instalar o dispositivo DL1000 em um rack

Se o seu sistema contém um kit de trilhos, localize as *Rack Installation Instructions* (Instruções de instalação em rack) fornecidas com o kit do rack. Siga as instruções descritas para instalar os trilhos e o DL1000 no rack.

### Uso do sistema sem um rack

Você pode usar o sistema sem o rack de servidor. Quando você estiver usando o sistema sem o rack, siga estas diretrizes:

· O sistema precisa ser colocado em uma superfície sólida e estável que possa apoiar todo o sistema.

#### () NOTA: O sistema não pode ser colocado na vertical.

- · Não coloque o sistema no chão.
- · Não coloque nada em cima do sistema. O painel superior pode ceder com o peso e causar danos ao sistema.
- · Deixe espaço suficiente ao redor do sistema para garantir a ventilação adequada.
- Certifique-se de que o sistema foi instalado sob as condições de temperatura recomendadas, conforme indicado na seção de condições ambientais das especificações técnicas do *Dell DL1000 Appliance Owner's Manual* (Manual do Proprietário do Dispositivo Dell DL1300) em **Dell.com/support/home**.

#### CUIDADO: Se estas diretrizes não forem cumpridas, poderão ocorrer danos ao sistema ou lesões físicas.

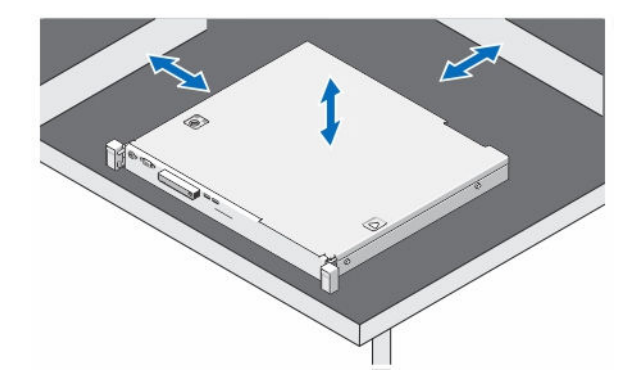

Figura 4. Usar o sistema sem o rack

### Cabeamento do dispositivo

Localize o *Dell DL1000 Appliance Getting Started Guide* (Guia de Noções Básicas do Dispositivo Dell DL1300) fornecido com o dispositivo e siga as instruções para conectar os cabos de teclado, mouse, monitor, alimentação e rede ao sistema DL1000.

## Conectar o braço de gerenciamento de cabos (opcional)

Se o dispositivo tiver um CMA (Cable Management Arm – braço de gerenciamento de cabos), consulte as *Instruções de instalação* fornecidas com o kit do CMA e siga as instruções descritas para instalá-lo.

### Como ligar o dispositivoo DL1000

Depois de conectar o cabeamento do dispositivoo, ligue o sistema.

NOTA: É recomendável que você conecte o dispositivoo a uma fonte de alimentação ininterrupta (UPS) para confiabilidade e disponibilidade máximas. Para obter mais informações, consulte o *Dell DL1000 Getting Started Guide (Guia de Noções Básicas do Dispositivo Dell DL1000)* disponível em Dell.com/support/manuals.

## Configuração inicial do software

Quando você ligar o dispositivoo pela primeira vez e alterar a senha do sistema, o **Assistente de configuração de dispositivoo do AppAssure** será iniciado automaticamente.

- Depois de ligar o sistema, escolha o idioma do sistema operacional entre as opções de idiomas do Windows.
   O Contrato de licença do usuário final (CLUF) da Microsoft é mostrado na página Settings (Configurações).
- Para aceitar o Contrato de licença do usuário final, clique no botão l accept (Aceito).
   Uma página para alterar a senha de administrador é mostrada.
- 3 Clique em **OK** na mensagem que solicita a alteração da senha de administrador.
- 4 Digite e confirme a nova senha.
  - Uma mensagem confirma que a senha foi alterada.
- 5 Clique em OK.

Depois de digitar a senha, a tela Press Ctrl+Alt+Delete to Sign in (Pressione Ctrl+Alt+Delete para fazer login) será mostrada.

- 6 Faça login usando a senha de administrador alterada.
- A tela Select the language for Appliance (Selecionar o idioma do dispositivoo) é mostrada.
- 7 Selecione o idioma do dispositivoo na lista de idiomas suportados.
   A tela EULA (CLUF) é mostrada.
- 8 Para aceitar o Contrato de licença do usuário final, clique no botão Accept EULA (Aceitar CLUF).

INOTA: Você pode prosseguir com o assistente de configuração do dispositivo AppAssure Appliance somente se aceitar o CLUF. Caso contrário, o dispositivoo fará logoff imediatamente.

A ela de boas-vindas do Assistente de configuração de dispositivoo do AppAssure é exibida.

 NOTA: O Assistente de configuração de dispositivoo do AppAssure pode demorar até 30 segundos para ser mostrado no console do sistema.

### Assistente de configuração AppAssure para Dispositivo

CUIDADO: Certifique-se de executar todas as etapas do Assistente de configuração de dispositivoo do AppAssure antes de executar qualquer outra tarefa ou alterar qualquer configuração no dispositivoo. Até concluir o assistente, não faça nenhuma alteração através do Painel de controle, não use o Microsoft Windows Update, não atualize o software AppAssure nem instale licenças. O serviço de atualização do Windows é desativado temporariamente durante o processo de configuração. Sair do Assistente de configuração de dispositivoo do AppAssure antes de sua conclusão pode causar erros no funcionamento do sistema.

Os guias **Assistente de configuração de dispositivoo do AppAssure** guiam você através das seguintes etapas para configurar o software no dispositivoo:

- · Configurar a interface de rede
- Definir o nome de host e as configurações de domínio
- · Definir as configurações de SNMP
- · Armazenamento de provisionamento

Quando a instalação usando o assistente terminar, o Core Console será iniciado automaticamente.

#### Configurar a interface de rede

Para configurar as interfaces de rede disponíveis:

1 Na tela **AppAssure Appliance Configuration Wizard Welcome** (Bem-vindo ao assistente de configuração de dispositivo do AppAssure), clique em **Next** (Avançar).

A página network interfaces (interfaces de rede) mostra as interfaces de rede conectadas disponíveis.

- 2 Selecione as interfaces de rede que você quer configurar.
  - INOTA: O Assistente de configuração de dispositivo do AppAssure configura as interfaces de rede como portas individuais (não agrupadas). Para aumentar o desempenho do tráfego de entrada, você pode criar um canal maior para o tráfego de entrada agrupando as NICs. Entretanto, é preciso que essa configuração seja feita apenas depois da configuração inicial do dispositivo.
- 3 Se necessário, conecte interfaces de rede adicionais e clique em **Refresh** (Atualizar). As interfaces de rede conectadas adicionais serão mostradas.
- 4 Clique em Avançar.

A página Configure selected network interface (Configurar a interface de rede selecionada) é mostrada.

5 Selecione o protocolo de internet adequado para a interface selecionada.

#### Você pode escolher IPv4 ou IPv6.

Os detalhes de rede que serão mostrados dependem do protocolo de internet selecionado.

- 6 Para atribuir os detalhes do protocolo de internet, escolha uma destas duas opções:
  - Para atribuir os detalhes do protocolo de internet selecionado automaticamente, selecione Obtain an IPV4 address automatically (Obter um endereço IPV4 automaticamente).
  - Para atribuir a conexão de rede manualmente, selecione Use the following IPv4 address (Usar o seguinte endereço IPv4) e digite as informações a seguir:
    - IPv4 Address (Endereço IPv4) ou IPv6 Address (Endereço IPv6)
    - Subnet mask (Máscara de sub-rede) para IPv4 e Subnet prefix length (Comprimento do prefixo da sub-rede) para IPv6
    - Default Gateway (Gateway padrão)
- 7 Para atribuir os detalhes do servidor DNS, escolha uma destas duas opções:
  - Para atribuir o endereço do servidor DNS automaticamente, selecione Obtain DNS server address automatically (Obter o endereço do servidor DNS automaticamente).
  - Para atribuir o servidor DNS manualmente, selecione **Use the following DNS server address** (Usar o seguinte endereço do servidor DNS) e digite os detalhes a seguir:
    - Preferred DNS server (Servidor DNS preferencial)
    - Alternate DNS Server (Servidor DNS alternativo)
- 8 Clique em **Avançar**.

A página Configure hostname and domain setting (Definir o nome de host e as configurações de domínio) é mostrada.

Para obter informações sobre agrupamento de NICs, consulte Agrupamento de adaptadores de rede.

#### Definir o nome de host e as configurações de domínio

Você precisa atribuir um nome de host para o utilitário. É recomendável que você altere o nome de host antes de iniciar os backups. Por padrão, o nome de host é o nome do sistema que o sistema operacional atribui.

NOTA: Se você quiser alterar o nome de host, é recomendável que você o altere nesta fase. Alterar o nome de host depois de concluir o Assistente de configuração de dispositivo do AppAssure exige que você execute várias etapas.

Para definir o nome de host e as configurações de domínio:

- 1 Na página **Configure host name and domain setting** (Definir o nome de host e as configurações de domínio), digite um nome de host adequado na caixa de texto **New host name** (Novo nome de host).
- 2 Se você não quiser conectar o seu dispositivo a um domínio, selecione **No** (Não) em **Do you want this appliance to join a domain?** (Você quer que esse dispositivo seja associado a um domínio?).

#### INOTA: Se o DL1000 for instalado com o Microsoft Windows Server 2012 Foundation Edition, a opção de associar-se a um domínio estará desabilitada.

Por padrão, Yes (Sim) é selecionado.

- 3 Se você quiser conectar o dispositivo a um domínio, digite os detalhes a seguir:
  - Domain name (Nome do domínio)
  - Nome do usuário do domínio

(i) NOTA: O usuário do domínio precisa ter direitos administrativos locais.

- Domain user password (Senha do usuário do domínio)
- 4 Clique em Avançar.

INOTA: Alterar o nome de host ou o domínio exige reiniciar a máquina. Após a reinicialização, o Assistente de configuração de dispositivo do AppAssure será iniciado automaticamente. Se o dispositivo estiver conectado a um domínio, depois de reiniciar a máquina, você precisará fazer login no dispositivo como um usuário do domínio com privilégios administrativos.

A página Configure SNMP Settings (Definir as configurações do SNMP) é mostrada.

#### Definir as configurações do SNMP

O SNMP (Simple Network Management Protocol - protocolo de gerenciamento de rede simplificada) é um protocolo de gerenciamento de rede normalmente usado que permite o uso de funções de gerenciamento compatíveis com o SNMP, como descoberta de dispositivo, monitoramento e geração de eventos. O SNMP fornece o gerenciamento de rede do protocolo TCP/IP.

Para configurar os alertas de SNMP para o dispositivo:

1 Na página Configure SNMP Settings (Definir as configurações do SNMP), selecione Configure SNMP on this appliance (Configurar o SNMP neste dispositivo).

## (i) NOTA: Desmarque Configure SNMP on this appliance (Configurar o SNMP neste dispositivo) caso você não queira configurar os detalhes e os alertas de SNMP no dispositivo, e vá para a etapa 6.

Em Communities (Comunidades), digite um ou mais nomes de comunidades SNMP.
 Use vírgulas para separar vários nomes de comunidades.

3 Em Accept SNMP packets from these hosts (Aceitar pacotes SNMP destes hosts), digite os nomes dos hosts com os quais o dispositivo pode se comunicar.

Separe os nomes dos hosts com vírgulas ou deixe em branco para permitir a comunicação com todos os hosts.

4 Para configurar os alertas de SNMP, digite o **Community Name** (Nome da comunidade) e os **Trap destinations** (Destinos das interceptações) para os alertas de SNMP, e clique em **Add** (Adicionar).

Repita essa etapa para adicionar mais endereços SNMP.

- 5 Para remover um endereço SNMP configurado, em **Configured SNMP addresses** (Endereços SNMP configurados), selecione o endereço SNMP adequado e clique em **Remove** (Remover).
- 6 Clique em Avançar.
   A página Thank You (Obrigado) é mostrada.
- 7 Para concluir a configuração, clique em **Next** (Avançar).
- 8 Clique em Exit (Sair) na página Configuration Complete (Configuração concluída).

O Core console será aberto no navegador da Web padrão.

#### Provisionar o armazenamento

Para fazer o provisionamento do disco para todo o armazenamento disponível, crie um novo repositório do AppAssure:

1 Na página **Provisioning** (Provisionamento), clique em **Next** (Avançar).

A página **Provisioning** (Provisionamento) mostra a capacidade de armazenamento disponível para provisionamento. Essa capacidade é usada para criar um novo repositório do AppAssure.

# NOTA: No sistema DL1000 com uma configuração de 3 TB (2 MVs), você pode alocar espaço em disco para as máquinas virtuais em espera.

O provisionamento do disco para o seu sistema é feito e um novo repositório é criado.

2 Clique em Next (Avançar).

A página Configuration Complete (Configuração concluída) é mostrada; clique em Exit (Sair).

## Assistente de configuração do DL Appliance

- NOTA: Você verá o assistente de configuração de Dispositivo DL somente quando você upgrade o seu equipamento usando a RUU mais recente.
- CUIDADO: Certifique-se de executar todas as etapas do Assistente de configuração de dispositivoo DL antes de executar qualquer outra tarefa ou alterar qualquer configuração no dispositivoo. Até concluir o assistente, não faça nenhuma alteração através do Painel de controle, não use o Microsoft Windows Update, não atualize o software Rapid Recovery nem instale licenças. O serviço de atualização do Windows é desativado temporariamente durante o processo de configuração. Sair do Assistente de configuração de dispositivoo do DL antes de sua conclusão pode causar erros no funcionamento do sistema.

Os guias Assistente de configuração de dispositivoo DL guiam você através das seguintes etapas para configurar o software no dispositivoo:

- Configurar a interface de rede
- · Registro e configurações de host
- · Alertas e monitoramento
- Acesso e a administração
- · Como configurar o Windows backup
- · Provisionamento de armazenamento
- · Como configurar a Política de retenção e opções de atualização

(i) NOTA: Quando você terminar a configuração do Dispositivo, você pode pular o assistente ou continuar a execução Machine protection (Proteção da máquina), Replication (Replicação), Virtual Machine Exports/Standby (Máquina virtual Exporta/Espera). Se você optar por pular o assistente, o Core Console é iniciado automaticamente e você pode executar a proteção da máquina, replicação e Exportar a máquina virtual em etapas mais adiante.

Para obter mais informações sobre como realizar a proteção da máquina, replicação e exportar a máquina virtual, consulte *Guia do usuário* Rapid Recovery em Aparelhos DL em **www.dell.com/support/home**.

#### Configurar a interface de rede

Para configurar as interfaces de rede disponíveis:

1 Na tela DL Appliance Configuration Wizard Welcome (Bem-vindo ao assistente de configuração do dispositivoo DL), clique em Next (Avançar).

A página **Contrato de licença** é mostrada.

2 Para aceitar o contrato, clique em **II accept license agreement (Aceito o contrato de licença)**, e, em seguida, clique em **Next** (Avançar).

A página Configurações de rede mostra as interfaces de rede conectadas disponíveis.

- Se necessário, conecte interfaces de rede adicionais e clique em Refresh (Atualizar).
   As interfaces de rede conectadas adicionais serão mostradas.
- 4 Selecione as interfaces de rede que são adequadas para o seu ambiente. Você tem as seguintes opções: IPV4 e IPV6.

Os detalhes de rede que serão mostrados dependem do protocolo de internet selecionado.

- 5 Para ativar IPV4, selecione Enable an IPv4 interface (Ativar uma interface IPv4).
  - a Para atribuir os detalhes do protocolo de internet para a interface IPV4, escolha uma destas duas opções:
    - Para atribuir os detalhes do protocolo de internet selecionado automaticamente, selecione **Obtain an IPV4 address** automatically (Obter um endereço IPV4 automaticamente).
    - Para atribuir a conexão de rede manualmente, selecione Set manually IPV4 address (Definir o endereço IPv4 manualmente) e digite as informações a seguir:
      - Endereço IPv4
      - Máscara de sub-rede
      - Default Gateway (Gateway padrão)
- 6 Para ativar o IPV6, selecione **Enable an IPv6 interface (Ativar uma interface IPv6)** 
  - a Para atribuir os detalhes do protocolo de internet para a interface IPV6, escolha uma destas duas opções:
  - Para atribuir os detalhes do protocolo de internet selecionado automaticamente, selecione **Obtain an IPV6 address automatically** (Obter um endereço IPV6 automaticamente).
  - Para atribuir a conexão de rede manualmente, selecione Set manually IPV6 address (Definir o endereço IPv6 manualmente) e digite as informações a seguir:
    - Endereço IPv6
    - Comprimento do prefixo da Subrede
    - Default Gateway (Gateway padrão)
- 7 Para ativar NIC teaming (Agrupamento de NICs), selecione Enable NIC teaming (Ativar agrupamento de NICs).

Para obter informações sobre agrupamento de NICs, consulte Agrupamento de adaptadores de rede.

8 Clique em **Next (Avançar)**.

A página**Registro** é exibida.

#### Registro e configurações de host

Registre o seu aparelho com a chave de licença adequada para aproveitar os recursos adequadamente. É recomendável que você alterae o nome do host antes de iniciar os backups. Por padrão, o nome de host é o nome do sistema que o sistema operacional atribui.

- () NOTA: Se você quiser alterar o nome de host, é recomendável que você o altere nesta fase. Alterar o nome de host depois de concluir o Assistente de configuração de dispositivoo DL exige que você execute várias etapas.
- 1 Na página **Registration (Registro)**, você precisa selecionar uma das opções abaixo:
  - Register now (Registrar-se agora)- Para registrar o seu aparelho com a licença adquirida. Insira as informações a seguir: número da licença na caixa License number (Número de licença) e o endereço de e-mail válido na caixa Email address (Endereço de e-mail).

- Use trial license (Usar licença da versão de avaliação)- Para registrar o seu aparelho com a licença da versão de avaliação. A licença da versão de avaliação expira em 30 dias. Para continuar usando o produto sem interrupção, registre o seu aparelho durant o período.
- 2 Clique em **Next (Avançar)**.

A página Host Settings (Configurações de host) é exibida.

- 3 Por padrão, o nome de host do seu aparelho é exibido na caixa Host Name (Nome de host). Para alterar o nome de host do seu aparelho, digite o nome adequado na caixa **Host Name (Nome de host)**.
- 4 Se você quiser agrupar o seu aparelho a um domínio, selecione a caixe de seleção **Join this system to a domain (Agrupar esse sistema a um domínio)** e especifique as seguintes informações:

Caso contrário, vá para a etapa 5.

NOTA: Agrupar a um domínio não é possível no Windows Server 2012 R2 Foundation Edition. Nesse caso, a caixa de seleção Join this system to a domain (Agrupar esse sistema a um domínio) é desativada.

Caixa de texto Description (Descrição)

Endereço de domínio Endereço do domínio ao qual você quer adicionar o seu sistema

Administrador de Administrador de domínio domínio

Password (Senha) Password (Senha)

5 Clique em **Next (Avançar)**.

A página Alerts and Monitoring (Alertas e Monitoração) é mostrada.

#### Alertas e monitoramento

Para ativar os alertas para alterações de hardware e software, você tem duas opções - SNMP e SMTP. SNMP (Simple Network Management Protocol) é um protocolo de gerenciamento de rede normalmente usado que permite que o SNMP compatível com funções de gerenciamento, como descoberta de dispositivoo, monitoramento e geração de eventos. SNMP fornece gerenciamento de rede do protocolo TCP/IP. Você pode usar SNMP (Simple Network Management Protocol) ou SMTP para definir alertas e monitoramento para o seu aparelho.

Para receber notificações, configure as opções aqui:

### NOTA: É recomendável que você configure os alertas. Você também tem a opção para pular configurar os alertas, para pular configurar os alertas vá para a etapa 3.

- 1 Você tem as seguintes opções para ativar os alertas:
  - Para ativar alertas SNMP do sistema, selecione Enable system SNMP alerts (Ativar alertas SNMP do sistema).
    - 1 Em Comunidade SNMP, digite um ou mais nomes de comunidade SNMP. Use vírgulas para separar diversos nomes de comunidade.
    - 2 Em Destinos de desvios SNMP, digite os destinos de desvios e clique em Add (Adicionar).
  - Para ativar alertas SNMP de software, selecione a opção Enable software SNMP alerts (Ativar alertas SNMP de software).
    - 1 Em Comunidade SNMP, digite um ou mais nomes de comunidade SNMP. Use vírgulas para separar diversos nomes de comunidade.
    - 2 Em Destinos de desvios SNMP, digite os destinos de desvios e clique em Add (Adicionar).
- 2 Para configurar os alertas de software por e-mail, selecione a opção Notify via email (Notificar por e-mail) e digite o endereço de email válido.
- 3 Clique em Next (Avançar).

A página Access and Management (Acesso e Gerenciamento) é mostrada.

#### Acesso e a administração

Para acessar e gerenciar o seu aparelho, você precisa definir as configurações de Acesso e Gerenciamento.

Para definir as configurações de Acesso e Gerenciamento do seu aparelho:

- 1 Na página **Acesso e a Gerenciamento**, marque ou desmarque as opções a seguir para acessar e gerenciar o seu equipamento através do seguinte:
  - Ativar o Remote Desktop
  - Ativar Firewall do Windows
  - · Ativar Aperfeiçoamentos de segurança do IE
  - · Ativar as Atualizações do Windows
  - Usar servidor proxy

3

- 2 Se você selecionar **Use Proxy Server (Usar servidor proxy)**, digite o endereço proxy na caixa Proxy address (endereço proxy) e o número da porta na caixa Port (porta).
  - In NOTA: Se você quiser definir as configurações de Acesso e Gerenciamento para as opções padrão, clique em Reset to Default (Redefinir para padrão).

Clique em **Next (Avançar)**.

A página Appliance Configuration Backup Options (opções de backup para configurações do dispositivoo) é exibida.

#### Como configurar o Windows backup

#### (i) NOTA: Todos os DL, exceto DL 1000 suportam o recurso de backup do Windows.

**Opções de backup para configurações do dispositivoo** permite a você definir a frequência na qual a configuração do seu equipamento foi feito backup. Dados de backup Windows ajudam na recuperação de definições de configuração de qualquer dos estados antes de falhar.

1 Em Opções de backup para configurações do dispositivoo, selecione Perform Appliance configuration backup (Executar backup da configuração deo aparelho).

Você tem as seguintes opções: Diariamente, Semanal e mensal.

2 Para definir a freqüência para backup do Windows, selecione uma das seguintes opções:

| Opção                    | Description (Descrição)                                                                     |
|--------------------------|---------------------------------------------------------------------------------------------|
| Daily (Diariamente)      | Faz backup das definições de configuração diariamente começando as 00:01                    |
| Weekly<br>(Semanalmente) | az backup das definições de configuração uma vez por semana começando cada Domingo as 00:01 |
| Monthly<br>(Mensalmente) | Faz backup das definições de configuração uma vez por mês começando cada Domingo as 00:01   |

3 Clique em **Next (Avançar)**.

A página Storage Provisioning (Provisionamento de armazenamento) é exibida.

#### Provisionamento de armazenamento

O seu equipamento permite provisionar seu armazenamento interno para criar discos virtuais (VDs) para hospedar repositórios e espera Virtual, arquivos ou para outros fins.

1 Na página Provisionamento de armazenamento, selecione as seguintes opções de configuração para o seu armazenamento. O Nome do repositório é mostrado como **Repositório 1** por padrão.

#### (I) NOTA: O tamanho do repositório depende do certificado solicitado durante o registro do seu aparelho.

- Se você tivesse aplicado uma licença de versão de avaliação ao registrar o seu equipamento não há restrição no tamanho de repositório.
- Se você tivesse aplicado uma licença de compra ao registrar o seu aparelho, o tamanho do repositório corresponde ao modelo. Por exemplo: No DL 1000 1 TB Appliance, um repositório de 1 TB é criado.
- 2 Selecione Allocate a portion of your storage for Virtual Standby, archives, or other purposes (Atribuir uma parte do seu armazenamento para Virtual em espera, arquivos, ou para outros fins).
- 3 Alocar a porcentagem de espaço de armazenamento que está disponível após a criação do repositório, usando o controle deslizante. Você pode também usar a caixa Size (Tamanho) para especificar o tamanho exato.

Um disco virtual de capacidade especificada para hospedar VMs espera virtual, arquivos, outro propósito é criado.

4 Clique em Avançar.

O repositório inicial é criado e os VDs para hospedar VMs ou para outros fins são criados.

A página Política de retenção é mostrada.

#### Como configurar a Política de retenção e opções de atualização

As políticas de retenção aplicam os períodos de tempo no qual os backups são armazenados em mídia de curto período (rápidas e caras). Algumas vezes certas empresas e requisitos técnicos precisam de retenção estendida para estes backups, mas o uso de armazenamento rápido é custo proibitivo. Em o seu aparelho, as políticas de retenção podem ser personalizadas para especificar o período de tempo que um ponto de recuperação de backup é mantido. Como a idade dos pontos de recuperação chega ao fim do seu período de retenção, os pontos de recuperação crescem para fora e são removidos do pool de retenção.

- (i) NOTA: Se a restrição de licença da política de retenção for padrão, a política de retenção não pode ser configurada para definir o tempo de retenção por um período superior a três meses. Se você tentar fazer isso, você verá uma mensagem de erro.
- As seguintes opções permitem a você definir o comprimento da hora em que o snapshots de backup das máquinas protegidas são armazenados e modificam o processo de fusão e exclusão de backups antigos. A página Retention Policy (Política de retenção) exibe as seguintes opções:

#### Tabela 2. Opções de programação para política de retenção padrão

| Caixa de texto                                                                            | Description (Descrição)                                                                                                    |
|-------------------------------------------------------------------------------------------|----------------------------------------------------------------------------------------------------|
| Manter todos os pontos de<br>recuperação para n [período de<br>retenção]                  | Especifica o período de retenção para os pontos de recuperação.<br>Digite um número que represente o período de retenção e, em seguida, selecione o período. O<br>padrão é 3 dias.                                                                                                    |
|                                                                                           | Você pode escolher entre: dias, semanas, meses, ou anos                                                                                                    |
| e, em seguida, manter um<br>ponto de recuperação por hora<br>para n [período de retenção] | Fornece um nível de retenção mais refinado; usado como um bloco de construção com<br>configuração primária para definir mais detalhadamente o tempo pelo qual os pontos de<br>recuperação serão mantidos.<br>Digite um número que represente o período de retenção e, em seguida, selecione o período. O<br>padrão é 2 dias.<br>Você pode escolher entre: dias, semanas, meses, ou anos |
| e, em seguida, manter um<br>ponto de recuperação por dia<br>para n [período de retenção]  | Fornece um nível de retenção mais refinado; usado como um bloco de construção para definir mais<br>detalhadamente o tempo pelo qual os pontos de recuperação serão mantidos.<br>Digite um número que represente o período de retenção e, em seguida, selecione o período. O<br>padrão é 4 dias.<br>Você pode escolher entre: dias, semanas, meses, ou anos                              |

| Caixa de texto                                                                                 | Description (Descrição)                                                                                                    |
|------------------------------------------------------------------------------------------------|----------------------------------------------------------------------------------------------------|
| e, em seguida, manter um<br>ponto de recuperação por<br>semana para n [período de<br>retenção] | Fornece um nível de retenção mais refinado; usado como um bloco de construção para definir mais detalhadamente o tempo pelo qual os pontos de recuperação serão mantidos. |
|                                                                                                | Digite um número que represente o período de retenção e, em seguida, selecione o período. O padrão é 3 semanas.                                                           |
|                                                                                                | Você pode escolher entre: semanas, meses ou anos                                                                                                    |
| e, em seguida, manter um<br>ponto de recuperação por mês<br>para n [período de retenção]       | Fornece um nível de retenção mais refinado; usado como um bloco de construção para definir mais detalhadamente o tempo pelo qual os pontos de recuperação serão mantidos. |
|                                                                                                | Digite um número que represente o período de retenção e, em seguida, selecione o período. O padrão é 2 meses.                                                             |
|                                                                                                | Você pode escolher entre: meses ou anos                                                                                                    |
| e, em seguida, manter um                                                                       | Digite um número que represente o período de retenção e, em seguida, selecione o período.                                                                                 |
| ponto de recuperação por ano<br>para n [período de retenção]                                   | Você pode escolher entre: Anos                                                                                                    |
| Clique em Next (Avançar).                                                                      |                                                                                                    |

- A página Update Options (Opções de atualização) é mostrada.
- 3 Para verificar se há atualizações de software para um aparelho, selecione a opção **Check for appliance software update (Procurar atualizações de software para aparelho)**.

Se uma atualização existir, ela é baixada e instalada mediante conclusão do assistente.

- 4 Para ativar atualizações do Rapid Recovery Core, selecione **Enable Rapid Recovery Core updates (Ativar atualizações do Rapid Recovery Core)** e, em seguida, selecione uma das opções abaixo:
  - · Notificar sobre atualizações, mas não instale automaticamente
  - · Instalar as atualizações automaticamente
- 5 Clique em Finish (Concluir).

2

As configurações do aparelho são aplicadas.

# Recuperação automática rápida do dispositivoo

A Recuperação automática rápida do dispositivoo (RASR) é um processo de restauração sem sistema operacional no qual as unidades de sistema operacional são recompiladas para a imagem de fábrica padrão.

### Criar a unidade USB RASR

Para criar um pen drive USB RASR:

- 1 Navegue até a guia **Appliance (Dispositivo)**.
- 2 Usando a navegação no painel esquerdo, selecione Appliance (Dispositivo) > Backup.
  - A janela Create RASR USB Drive (Criar unidade USB RASR) é mostrada.

#### (I) NOTA: Insira um pen drive USB de 16 ou mais GB antes de tentar criar a chave RASR.

3 Após inserir um pen drive USB de 16 GB ou mais, clique em Create RASR USB Drive now (Criar unidade USB RASR agora).

#### A mensagem Prerequisite Check (Verificação de pré-requisitos) é mostrada.

Depois dos pré-requisitos serem verificados, a janela Create the RASR USB Drive (Criar a unidade USB RASR) mostra o tamanho mínimo necessário para criar a unidade USB e uma Lista de possíveis caminhos de destino.

- Selecione o destino e clique em Create (Criar).
   Uma caixa de diálogo de aviso é mostrada.
- 5 Clique em **Yes (Sim)**.

A chave da unidade USB RASR é criada.

INOTA: Certifique-se de utilizar a função Windows Eject Drive (Unidade de ejeção do Windows) para preparar o pen drive USB para remoção. Caso contrário, o conteúdo do pen drive USB pode ser danificado e o pen drive USB não irá funcionar como o previsto.

Remova a chave USB RASR criada para cada dispositivoo DL, etiqueta, e armazenar para uso futuro.

### **Executar a RASR**

6

- (i) NOTA: A Dell recomenda que você crie uma chave USB RASR depois de configurar o dispositivoo. Para criar uma chave USB RASR, consulte a seção Como criar a chave USB RASR.
- (i) NOTA: Certifique-se de que você tem os RUU mais recentes disponíveis e podem ser acessados tanto no seu dispositivoo.
- (i) NOTA: Para executar a recuperação do sistema usando RASR, consulte Como recuperar uma Dell<sup>™</sup> DL Backup and Recovery Appliance usando Rapid Appliance Auto Recuperação (RASR) no site Dell.com/support/home.

Para executar uma redefinição de fábrica:

- 1 Insira a chave USB RASR criada.
- 2 Reinicie o dispositivoo e selecione Boot Manager (F11) (Gerenciador de Inicialização (F11)).
- 3 No Boot Manager Main Menu (Menu principal do Gerenciador de Inicialização), selecione One-shot BIOS Boot Menu (Menu de inicialização única do BIOS).
- 4 No Boot Manager Boot Menu (Menu de inicialização do Gerenciador de Inicialização), selecione a unidade USB conectada.
- 5 Selecione o layout de teclado.
- 6 Clique em Troubleshoot (Solucionar problemas) > Rapid Appliance Self Recovery (Recuperação automática rápida do dispositivoo).
- 7 Selecione o sistema operacional (SO) de destino.
   A RASR é aberta e a tela de **boas-vindas** é mostrada.
- 8 Clique em **Next (Avançar)**.

A tela de verificação Prerequisites (Pré-requisitos) é mostrada.

#### (i) NOTA: Confirme que todo o hardware e os outros pré-requisitos foram verificados antes de executar a RASR.

9 Clique em Next (Avançar).

A tela Recovery Mode Selection (Seleção do modo de recuperação) é mostrada com três opções:

- · System Recovery (Recuperação do sistema)
- Windows Recovery Wizard (Assistente de recuperação do Windows)
- Factory Reset (Redefinição de fábrica)
- 10 Selecione a opção Factory Reset (Redefinição de fábrica).

Esta opção irá recuperar o disco do sistema operacional a partir da imagem de fábrica.

11 Clique em **Next (Avançar)**.

A seguinte mensagem de advertência é mostrada em uma caixa de diálogo: This operation will recover the operating system. All OS disk data will be overwritten.

12 Clique em Yes (Sim).

O disco do sistema operacional começa a ser restaurado de volta à redefinição de fábrica.

- 13 A página RASR Concluído é mostrada na conclusão do processo de recuperação. Clique em Finish (Concluir).
- 14 Inicializar o sistema após restaurar.

## (i) NOTA: Continue apenas se você vê o Assistente de configuração da AppAssure Appliance, caso contrário, vá para a etapa 17.

Aguarde o Assistente de configuração AppAssure Appliance carregar, você precisafechá-lo. Feche o assistente usando o Gerenciador de tarefas do Windows.

15

- 16 Execute **launchRUU.exe** o arquivo no pacote de RUU. Siga as instruções e selecione a opção para continuar com a instalação de RUU e conclua a instalação.
- 17 O dispositivoo DL Assistente de configuração é iniciado e será o seu guia através do resto dos o processo de restauração.

O seu equipamento funciona normalmente agora.

# Utilitário de recuperação e atualização

O Utilitário de recuperação e atualização (RUU - Recovery and Update Utility) é um instalador do tipo "tudo em um" para recuperar e atualizar softwares de Aparelhos DL (DL1000, DL1300, DL4000 e DL4300). Ele contém o software Rapid Recovery Core e componentes específicos do aparelho.

O RUU é composto de versões atualizadas das Funções e recursos do Windows Server, .Net 4.5.2, LSI Provider, DL Applications, OpenManage Server Administrator e do software Rapid Recovery Core. Além disso, o Utilitário de recuperação e atualização também atualiza o conteúdo da Recuperação automática rápida do aparelho (RASR - Rapid Appliance Self Recovery).

NOTA: Se você estiver usando atualmente qualquer uma das versões AppAssure Core, Rapid Recovery Core versão 6.0.2.144 ou uma versão anterior, o RUU força uma atualização para a versão mais recente disponível na carga útil. Não é possível pular esta atualização e esta atualização não é reversível. Se você não quiser fazer upgrade do software Core, não execute o RUU.

Para fazer download da versão mais recente do RUU:

- 1 Vá para o portal de licenças sob a seção Downloads ou vá para **support.dell.com** (em inglês) e faça download do instalador de RUU.
- 2 Para iniciar o processo de RUU, execute o arquivo launchRUU.exe no pacote de RUU.

(i) NOTA: O sistema pode ser reiniciado durante o processo de atualização do RUU.

# Configurar o Dell DL1000

# Visão geral da configuração

Depois de concluir o Assistente de configuração de dispositivoo DL, execute os seguintes procedimentos para garantir que o dispositivoo de backup e os servidores cujo backup está sendo feito pelo dispositivoo estão configurados corretamente.

A configuração contém tarefas como, por exemplo, configurar navegadores para acessar remotamente o Core Console do DL1000, gerenciar licenças e configurar alertas e notificações. Depois de concluir a configuração do Núcleo, você poderá proteger agentes e executar recuperações.

- (i) NOTA: O dispositivoo é configurado com uma licença de software Rapid Recovery temporária de 30 dias. Para obter uma chave de licença permanente, faça login no Dell Proteção de dados | Portal de licenças Rapid Recovery em www.dell.com/ DLActivation. Para obter detalhes sobre como substituir uma chave de licença, consulte o tópico 'Como atualizar ou alterar uma licença" no *Guia do usuário Rapid Recovery 6.0 em Dispositivos DL* no site dell.com/support/home.
- (i) NOTA: Quando estiver usando o Dispositivo de backup em disco DL1000, é recomendável que você use a guia Appliance (Dispositivo) para configurar o Núcleo.

# Restaurar o sistema operacional com as configurações padrão

Para restaurar o sistema operacional com as configurações padrão, faça o seguinte:

- 1 Faça login como administrador e abra o prompt de comando.
- 2 Navegue até c:\windows\system32\sysprep e execute o comando sysprep.exe/generalize/oobe/reboot.
- 3 Selecione:
  - · Inglês como idioma
  - Estados Unidos como o país/região
  - **EUA** como o layout do teclado

### Configurar os navegadores para acessar remotamente o Core Console do DL1000

Antes de acessar o Core Console satisfatoriamente a partir de uma máquina remota, você precisa modificar as configurações do seu navegador. Os procedimentos a seguir detalham como modificar as configurações dos navegadores Internet Explorer, Google Chrome e Mozilla Firefox.

- (i) NOTA: Para modificar as configurações do navegador, você precisa estar conectado à máquina com privilégios de administrador.
- (i) NOTA: Como o Chrome usa as configurações do Internet Explorer, você precisará fazer as alterações para o Chrome usando o Internet Explorer.
- (i) NOTA: Certifique-se de que a Configuração de segurança aprimorada do Internet Explorer esteja ativada ao acessar localmente ou remotamente o Core Web Console. Para ativar a Configuração de segurança aprimorada do Internet Explorer, abra o Gerenciador de servidores > Servidor local > Configuração de segurança aprimorada do IE a opção será mostrada; certifique-se de que ela esteja Ativada.

## Definir as configurações de navegador no Internet Explorer e Chrome

Para definir as configurações de navegador no Internet Explorer e Chrome:

- 1 Na tela Opções da Internet, selecione a guia Segurança.
- 2 Clique em Sites confiáveis e, em seguida, clique em Sites.
- 3 Desmarque a opção Require server verification (https:) for all sites in the zone (Exigir verificação do servidor (https:) para todos os sites desta zona) e depois adicione http://<nome de host ou endereço IP do servidor do dispositivoo que hospeda o Rapid Recovery Core> a Trusted Sites (Sites confiáveis).
- 4 Clique em Fechar, selecione Sites confiáveis e, em seguida, clique em Nível personalizado.
- 5 Role para baixo até Miscelânea -> Exibir conteúdo misto e selecione Habilitar.
- 6 Role até a parte inferior da tela, até Autenticação do usuário → Fazer logon e, em seguida, selecione Logon automático com o nome de usuário e a senha atuais.
- 7 Clique em OK e, em seguida, selecione a guia Avançado.
- 8 Role até Multimídia e selecione Reproduzir animações em páginas da Web.
- 9 Role até Segurança, marque Habilitar autenticação integrada do Windows e, em seguida, clique em OK.

### Definir as configurações de navegador no Firefox

Para modificar as configurações de navegador no Firefox:

- 1 Na barra de endereços do Firefox, digite **about:config** e, em seguida, clique em **Serei cuidadoso, prometo!** se for solicitado.
- 2 Procure pelo termo **ntim**.
  - A busca deve retornar pelo menos três resultados.
- 3 Clique duas vezes em **network.automatic-ntlm-auth.trusted-uris** e digite a seguinte configuração, conforme adequado para a sua máquina:
  - · Para máquinas locais, digite o nome de host.
  - Para máquinas remotas, digite o nome de host ou o endereço IP, separados por uma vírgula, do sistema do dispositivo que hospeda o Núcleo; por exemplo, Endereço IP, nome de host.
- 4 Reinicie o Firefox.

## Acessar o Core Console DL1000

Certifique-se de atualizar os sites confiáveis conforme descrito no tópico Atualizar sites confiáveis no Internet Explorer e configurar seus navegadores conforme descrito no tópico Configurar os navegadores para acessar remotamente o Core Console do DL1000. Depois de atualizar os sites confiáveis no Internet Explorer e configurar seus navegadores, execute um dos seguintes procedimentos para acessar o Core Console:

- Faça login localmente no servidor do Núcleo e, em seguida, clique duas vezes no ícone do Core Console.
- · Digite uma das seguintes URLs no navegador da Web:
  - https://<yourCoreServerName>:8006/apprecovery/admin/core
  - https://<yourCoreServerlPaddress>:8006/apprecovery/admin/core

## Atualizar os sites confiáveis no Internet Explorer

Para atualizar os sites confiáveis no Internet Explorer:

- 1 Abra o Internet Explorer.
- 2 Se o menus Arquivo, Editar modo de exibição e outros menus não forem mostrados, pressione <F10>.
- 3 Clique no menu Ferramentas e selecione Opções da Internet.
- 4 Na janela Opções da Internet, clique na guia Segurança.
- 5 Clique em Sites confiáveis e, em seguida, clique em Sites.
- 6 Em Adicionar este site à zona, digite https://[Nome de exibição] usando o novo nome que você forneceu para o nome de exibição.
- 7 Clique em Adicionar.
- 8 Em Adicionar este site à zona, digite about:blank.
- 9 Clique em Adicionar.
- 10 Clique em Fechar e, em seguida, em OK.

# Criptografar dados de instantâneo do agente

O Núcleo pode criptografar dados de instantâneos do agente no repositório. Em vez de criptografar todo o repositório, o DL1000 permite que você especifique uma chave de criptografia durante a proteção de um agente em um repositório, o que permite que a chave seja reusada para diferentes agentes.

Para criptografar dados de instantâneo do agente:

- 1 No Núcleo, clique em Configuration (Configuração) → Manage (Gerenciar) → Security (Segurança).
- 2 Clique em Ações (Actions) e, em seguida, clique em Add Encryption Key (Adicionar chave de criptografia). A página Create Encryption Key (Criar chave de criptografia) é mostrada.
- 3 Preencha as seguintes informações:

| Campo                                      | Descrição                                                                                                    |
|--------------------------------------------|----------------------------------------------------------------------------------------------------|
| Nome                                       | Digite um nome para a chave de criptografia.                                                                        |
| Comment<br>(Comentário)                    | Digite um comentário para a chave de criptografia, usado para fornecer mais detalhes sobre a chave de criptografia. |
| Passphrase<br>(Senha)                      | Digite uma senha. Ela é usada para controlar o acesso.                                                              |
| Confirm<br>Passphrase<br>(Confirmar senha) | Digite novamente a senha. Este campo é usado para confirmar a senha.                                                |

(i) NOTA: É recomendável que você anote a senha de criptografia, pois sua perda torna os dados inacessíveis. Para obter mais informações, consulte o capítulo Managing Security (Gerenciar a segurança) no *Dell DL1000 Appliance User's Guide* (Guia do Usuário do Dispositivo Dell DL1300).

# Configurar um servidor de e-mail e um modelo de notificação por e-mail

Se quiser receber notificações por e-mail sobre eventos, configure um servidor de e-mail e um modelo de notificação de e-mail.

NOTA: Você precisa também definir as configurações do grupo de notificações, incluindo a ativação da opção Notify by email (Notificar por e-mail), antes que as mensagens de alerta por e-mail sejam enviadas. Para obter mais informações sobre como especificar eventos para receber alertas por e-mail, consulte Configuring Notification Groups For System Events (Configurar grupos de notificações para eventos do sistema) no *Dell DL1000 Appliance User's Guide* (Guia do Usuário do Dispositivo Dell DL1300) disponível no site Dell.com/support/home.

Para configurar um servidor de e-mail e um modelo de notificação por e-mail:

- 1 No Core, selecione a guia **Configuration** (Configuração).
- 2 Na opção Manage (Gerenciar), clique em Events (Eventos).
- 3 No painel **Email SMTP Settings** (Configurações de SMTP do e-mail), clique em **Change** (Alterar).

A caixa de diálogo Edit Email Notification Configuration (Editar a configuração de notificações por e-mail) é mostrada.

4 Selecione **Enable Email Notifications** (Ativar notificações de e-mail) e, em seguida, insira os detalhes para o servidor de e-mail descritos a seguir:

| Caixa de texto                                    | Descrição                                                                                                    |
|---------------------------------------------------|----------------------------------------------------------------------------------------------------|
| SMTP Server<br>(Servidor SMTP)                    | Digite o nome do servidor de e-mail que será usado pelo modelo de notificação por e-mail. A convenção de<br>nomenclatura é o nome de host, o domínio e o sufixo; por exemplo <b>smtp.gmail.com</b> .                                                        |
| Port (Porta)                                      | Digite um número de porta. Ele é usado para identificar a porta para o servidor de e-mail; por exemplo, a porta<br>587 para o Gmail.                                                                                                    |
|                                                   | O padrão é 25.                                                                                                    |
| Timeout (seconds)<br>(Tempo limite<br>(segundos)) | Para especificar por quanto tempo será tentado realizar uma conexão antes do tempo limite expirar, digite um valor inteiro. Ele é usado para estabelecer o tempo, em segundos, ao tentar se conectar ao servidor de e-mail antes que o tempo limite expire. |
|                                                   | O padrão é 30 segundos.                                                                                                    |
| TLS                                               | Selecione esta opção se o servidor de e-mail usar uma conexão segura, como Transport Layer Security (TLS) ou Secure Sockets Layer (SSL).                                                                                                    |
| Username (Nome<br>de usuário)                     | Digite um nome de usuário para o servidor de e-mail.                                                                                                    |
| Password (Senha)                                  | Digite uma senha para acessar o servidor de e-mail.                                                                                                    |
| De                                                | Digite um endereço de e-mail de retorno. Ele é usado para especificar o endereço de e-mail de retorno para o modelo de notificação por e-mail; por exemplo, <b>noreply@localhost.com</b> .                                                                  |
| Email Subject<br>(Assunto do e-mail)              | Digite o assunto para o modelo de e-mail. Ele é usado para definir o assunto do modelo de notificação por e-<br>mail; por exemplo, <hostname> - <level> <name>.</name></level></hostname>                                                                   |
| E-mail                                            | Digite as informações do corpo do modelo que descrevem o evento, quando ele ocorreu e a gravidade.                                                                                                    |
| Clique om Sand Test I                             | <b>Small</b> (Epuigria mail da tasta) a verifigua da regultadas                                                                                                    |

- 5 Clique em **Send Test Email** (Enviar e-mail de teste) e verifique os resultados.
- 6 Depois que estiver satisfeito com os resultados dos testes, clique em **OK**.

# Ajustar o número de fluxos

Por padrão, o Rapid Recovery é configurado para permitir três fluxos simultâneos ao aparelho. É recomendável que o número de fluxos seja definido entre 10 e 15 para obter um desempenho ideal.

Para alterar o número de fluxos simultâneos:

- 1 Selecione a guia Configuration (Configuração) e, em seguida, clique em Settings (Configurações).
- 2 Selecione alterar em Transfer Queue (Fila de transferência).
- 3 Altere Maximum Concurrent Transfers (Máximo de transferências simultâneas) a um número entre 10 e 15 para obter o desempenho ideal, mas se o desempenho parece insatisfatório, tente ajustar manualmente.

# Preparar para proteger seus servidores

# Visão geral

Para proteger seus dados usando o DL 1000, você precisa adicionar as estações de trabalho e os servidores que você quer proteger no Core Console; por exemplo, seu servidor Exchange, SQL Server, seu servidor Linux, entre outros.

No Core Console, é possível identificar a máquina na qual o agente está instalado e especificar quais volumes, por exemplo, um espaço de armazenamento do Microsoft Windows, para proteger. Você pode definir as programações de proteção, adicionar medidas de segurança adicionais, como, por exemplo, criptografia, e muito mais. Para obter mais informações sobre como acessar o Core Console para proteger estações de trabalho e servidores, consulte Proteger uma máquina.

#### Tópicos:

- Instalar agentes nos clientes
- Sobre a instalação do software do agente em máquinas Linux
- · Como instalar o software do agente em máquinas Linux off-line
- Proteger uma máquina

### Instalar agentes nos clientes

Cada cliente salvo em backup pelo dispositivoo DL 1000 precisa ter o agente do Rapid Recovery instalado. O Rapid Recovery Core Console permite que você implemente os agentes nas máquinas. A implementação dos agentes nas máquinas exige que você defina uma préconfiguração para selecionar um tipo único de agente a ser instalado nos clientes. Esse método funciona bem se todos os clientes estiverem rodando o mesmo sistema operacional. Entretanto, se houver versões diferentes de sistemas operacionais, pode ser que seja mais fácil instalar os agentes diretamente nas máquinas.

Você pode também implementar o software do agente na máquina do agente durante o processo de proteção da máquina. Essa opção está disponível para máquinas que ainda estão sem o software do agente instalado. Para obter mais informações sobre a implementação do software do agente durante a proteção da máquina, consulte *Guia do Usuário Rapid Recovery no dispositivoo DL* em **Dell.com/** support/home..

### Implementar o software do agente ao proteger um agente

Você pode fazer download e implementar agentes durante o processo de adicionar um agente para proteção.

NOTA: Este procedimento não é necessário se você já tiver instalado o software do agente em uma máquina que você deseja proteger. Se o software do agente não está instalado antes para proteger uma máquina, você não conseguirá para selecionar volumes específicos para proteção como parte deste assistente. Nesse caso, por padrão, todos os volumes em a máquina agente será incluído para proteção. Rapid Recovery oferece suporte à proteção e recuperação de máquinas configuradas com partições EISA. Suporte é também estendido a máquinas Windows 8 e 8,1 e Windows 2012 e 2012 R2 que utilizam o Ambiente de recuperação do Windows (Windows RE).

#### 1 Faça um dos seguintes:

- · Se você estiver iniciando a partir do Assistente de proteção da máquina, vá para a Etapa 2...
- · Se você estiver iniciando a partir do Rapid Recovery Core Console, a partir da barra de botões, clique em Protect (Proteger).

#### O Protect Machine Wizard (Assistente de proteção da máquina) aparece.

- 2 Na página Welcome (Bem-vindo), selecione as opções de instalação adequadas:
  - · Se você não precisa definir um repositório nem estabelecer criptografia, selecione Typical (Típica).
  - Se você precisar criar um repositório, ou definir um repositório diferente para os backups para a máquina selecionado, ou se você quiser estabelecer criptografia usando o assistente, selecione Advanced (Avançado - mostrar etapas opcionais).
  - Se você não quiser ver a página Welcome (Bem-vindo) do Assistente de proteção da máquina no futuro, selecione a opção Skip this Welcome page the next time the wizard opens (Ignorar esta página de boas-vindas na próxima vez que o assistente for aberto).
- 3 Quando você estiver satisfeito com as suas opções na página de boas-vindas, em seguida, clique em Next (Avançar).

A página **Connection (Conexão)** é mostrada.

4 Na página **Connection (Conexão)**, digite as informações da máquina que você quer conectar, conforme descrito na tabela a seguir, e em seguida, clique em **Next (Avançar)**.

#### Tabela 3. Configurações de conexão da máquina

| Caixa de texto   | Description (Descrição)                                                                                                    |
|------------------|----------------------------------------------------------------------------------------------------|
| Host             | O nome de host ou o endereço IP da máquina que você quer proteger.                                                                                           |
| Port (Porta)     | O número da porta através da qual o Rapid Recovery Core se comunica com o agente na máquina.<br>O número de porta padrão é 8006.                             |
| Nome de usuário  | O nome de usuário usado para conectar a esta máquina; por exemplo, Administrador (ou, se a máquina estiver em um domínio, [nome de domínio]\ Administrador). |
| Password (Senha) | A senha usada para se conectar a essa máquina.                                                                                                    |

Se a página **Instalar agente** aparecer próximo no Assistente de proteção da máquina, isso significa que o Rapid Recovery não detecta o Agente na máquina e irá instalar a versão atual do software.

5

(i) NOTA: O software do agente precisa estar instalado na máquina que você quer proteger, e a máquina deve ser reiniciada, antes que ele possa fazer backup no núcleo. Para ter o instalador reinicializar a máquina protegida, selecione a opção After installation, restart the machine automatically (recommended) (Após a instalação, reinicie a máquina automaticamente) (recomendado) antes de clicar em Next (Avançar).

Clique em Next (Avançar).

### Como instalar o software Rapid Recovery Agent em máquinas Windows

Implemente o arquivo do instalador Rapid Recovery Agent para a máquina que você quer proteger usando um dos métodos descritos no tópico "Como instalar o software do agente Rapid Recovery" no Guia de instalação e atualização *Dell Proteção de dados | Rapid Recovery 6.0.* Em seguida, abra o programa instalador, conforme descrito a seguir para instalar ou atualizar o software em cada máquina com Windows que você quer proteger no Rapid Recovery Core.

#### () NOTA: Você precisa executar o instalador com privilégios de administrador local.

1 Da máquina que você quer proteger, clique duas vezes sobre o arquivo executável do instalador Rapid Recovery Agent para iniciar o instalador.

Dependendo da configuração da sua máquina, a janela Controle de Conta de Usuário ou a janela Abrir arquivo - Aviso de segurança pode aparecer.

- 2 Se você for solicitado para obter a permissão, confirme que você quer executar o instalador e fazer as alterações para o sistema.
- 3 Se os componentes .NET estiverem ausentes ou precisam de um upgrade, aceite as instruções para baixar e instalar a estrutura de base.
- 4 No campo idioma, selecione o idioma apropriado e, em seguida, clique em OK.

- 5 Escolha uma das seguintes opções:
  - Se esta for a primeira vez que o software Rapid Recovery Agent é que está sendo instalado no esta máquina, o instalador está preparado a instalação, e, em seguida, o Assistente de instalação para Rapid Recovery Agent é exibido. Vá para a etapa 6.
  - Se esta máquina tem uma versão mais antiga do agente da AppAssure ou Rapid Recovery instalada, você verá uma mensagem perguntando se você quer fazer upgrade para a versão atual.
    - 1 Clique em Yes (Sim).

O Assistente de instalação para Rapid Recovery Agent é exibido, mostrando a página **Progress (Andamento)** do assistente. O aplicativo faz download para a pasta de destino, com o andamento exibido na barra de progresso. Quando terminar, o assistente avanca automaticamente para a página **Completed (Concluído)**.

- 2 Vá para a etapa 12.
- 6 Na página Bem-vindo do Rapid Recovery para Rapid Recovery Agent, clique em Next (Avançar) para continuar com a instalação. A página License Agreement (Contrato de licença) é exibida.
- 7 Na página License Agreement (Contrato de licença), clique em l accept the terms in the license agreement (Aceito os termos do contrato de licenca) e depois clique em Next (Avancar).

#### A página Prerequisites (Pré-requisitos) é exibida.

- 8 O instalador do Rapid Recovery Agent verifica a existência dos arquivos de pré-requisito.
  - Se os arquivos de pré-requisito existirem, uma mensagem aparecerá indicando que todos os pré-requisitos estão instalados no computador.
  - Se os arquivos de pré-requisito não existem, o Instalador do Rapid Recovery Agent identifica quais arquivos são necessários e exibe os resultados em conformidade; por exemplo, CRT 2013 (x64) ENU (código distribuível para o Microsoft Visual Studio<sup>®</sup>), ou o Microsoft System Tipos CLR para o SQL Server 2008 R2 (x64). Clique em Install Prerequisites (Instalar Pré-requisitos).
- 9 Quando a instalação dos arquivos de pré-requisito terminar, clique em Next (Avançar).

#### A página Installation Options (Opções de instalação) é exibida.

- 10 Na página **Installation Options (Opções de instalação)**, reveja as opções de instalação. Se necessário, modifique-as conforme descrito abaixo.
  - No campo de texto Destination Folder (Pasta de destino), analise a pasta de destino para a instalação. Se você quiser alterar o local, faça o seguinte:
    - · Clique no ícone de pasta.
    - · Na caixa de diálogo Browse to Destination Folder (Localizar pasta de destino), selecione um novo local.
    - · Clique em OK.
  - No campo Port Number (Número da porta), digite um número de porta para usar para a comunicação entre o software do agente na máquina protegida e o Rapid Recovery Core.

(i) NOTA: O valor padrão é 8006. Se você alterar o número da porta, anote-o para usá-lo caso seja necessário ajustar os parâmetros de configuração posteriormente.

- Selecione Allow Agent to automatically send diagnostic and usage information to Dell Inc. (Permitir que o agente envie automaticamente as informações de uso e de diagnóstico Dell Inc.) para enviar informações de uso e diagnóstico para a Dell. Se você não quiser o envio dessas informações, desmarque a opção.
- 11 Uma vez que satisfeito com as opções de instalação, clique em Install (Instalar).

A página Progress (Andamento) aparece, e inclui uma barra de status que permite a você monitorar o andamento da instalação.

Quando a instalação for concluída, a página Completed (Concluído) é exibida. Vá para a etapa 12. .

- 12 Na página **Completed (Concluído)** se você vê uma mensagem indicando que o sistema precisa ser reiniciado antes da instalação surtir efeito, execute uma das seguintes etapas:
  - · Para reiniciar agora, selecione Yes, I want to restart my computer now (Sim, quero reiniciar o computador agora).
  - Para reiniciar mais tarde, desmarque a opção Yes, I want to restart my computer now (Sim, quero reiniciar o computador agora).
- 13 Na página Completed (Concluído) clique em Finish (Concluir).

O assistente do instalador fecha, e a instalação do agente é concluída.

# Implantação do software do agente Rapid Recovery para uma ou mais máquinas

Você pode simplificar a tarefa de implantação do software do agente Rapid Recovery a uma ou mais máquinas Windows, usando o Assistente para Implementar software do Agente.

#### () NOTA: No passado, este recurso foi chamado de "implementar em lote."

Quando você usa o Assistente para Implementar software do Agente, o Rapid Recovery pode detectar automaticamente a um host e máquinas permitem que você selecione as máquinas para a qual você deseja implantar. Para máquinas no domínios ou servidores que não sejam Active Directory ou no vCenter ou ESX(i), você pode conectar manualmente a máquinas individuais, usando seus endereços IP e as credenciais adequadas. Você também pode empurrar os upgrades do software para máquinas que o local Rapid Recovery Core já protege.

De dentro do Core Console, você pode concluir qualquer uma das seguintes tarefas:

- · Como implantar máquinas em um domínio do Active Directory
- Como implantar em máquinas de um host virtual Vmware VcenterOr esx(I)

NOTA: A Dell recomenda limitando o número de máquinas à qual você implanta simultaneamente para 50 ou menos, de forma a evitar enfrentando as limitações de recursos que pode causar operação para implementar a falhar.

#### Instalar agentes do Microsoft Windows no cliente

Para instalar os agentes:

- 1 Verifique se o cliente tem o Microsoft .NET Framework 4 instalado:
  - a No cliente, inicie o Windows Server Manager.
  - b Clique em **Configuração > Serviços.**
  - c Confirme que o Microsoft .NET Framework aparece na lista de serviços.

Se não estiver instalado, é possível obter uma cópia em microsoft.com.

- 2 Instalar o agente:
  - a No seu aparelho, compartilhe o diretório C:\Program Files\AppRecovery para o cliente(s) que você planeja fazer o backup.
  - b No sistema do cliente, mapeie uma unidade para C:\Program Files\AppRecovery no dispositivoo DL.
  - c No sistema do cliente, abra o diretório C:\Program Files\AppRecovery e clique duas vezes no agente correto para que o sistema do cliente inicie a instalação.

#### Como implantar máquinas em um domínio do Active Directory

Use este procedimento para simultaneamente implantar o software Rapid Recovery Agent para uma ou mais máquinas em um domínio do Active Directory.

Antes de começar este procedimento, tenha as informações do domínio e credenciais de logon para o servidor do Active Directory à mão.

1 No Rapid Recovery Core Console, clique no menu suspenso **Protect (Proteger)** e, em seguida, clique em **Deploy Agent Software** (Implementar software do agente).

O Assistente para Implementar software do agente é aberto.

- 2 Na página Connection (Conexão) do assistente, a partir da lista suspensa Source (Fonte), selecione Active Directory.
- 3 Insira as informações do domínio e credenciais de logon como descrito na tabela a seguir.

#### Tabela 4. Informações do domínio e credenciais

| Caixa de texto   | Description (Descrição)                                                                                                    |
|------------------|----------------------------------------------------------------------------------------------------|
| Host             | O nome do host ou o endereço IP do domínio do Active Directory.                                                                                              |
| Nome de usuário  | O nome do usuário usado para conectar-se ao domínio; por exemplo, Administrador ou, se a máquina estiver<br>em um domínio, [nome de domínio]\Administrador). |
| Password (Senha) | A senha segura usada para conectar-se ao domínio.                                                                                                    |

#### 4 Clique em Next (Avançar).

5 Na página Machines (Máquinas), selecione as máquinas para a qual você deseja implementar o software Rapid Recovery Agent.

6 Opcionalmente, para reinicializar automaticamente as máquinas protegidas após o agente está instalado, selecione After Agent installation, restart the machines automatically (Após instalação do agente, reinicie as máquinas automaticamente) (Recomendado).

#### 7 Clique em **Concluir**.

O sistema verifica automaticamente cada máquina que você selecionou.

Se o Rapid Recovery detectar algum problema durante a verificação automática, o assistente vai para uma página de Avisos, onde você pode limpar máquinas a partir da seleção e verificar as máquinas selecionadas manualmente. Se as máquinas que você adicionou passam a verificação automática, elas aparecem no painel Implementar agente para máquinas.

8 Se a página de Avisos apareceu e você ainda estiver satisfeito com suas seleções, clique em Finish (Concluir) novamente.

O software Rapid Recovery Agent implementa em máquinas especificadas. As máquinas ainda não estão protegidas. Para proteger as máquinas, consulte o tópico "Como proteger várias máquinas no domínio do Active Directory" no *Guia do Usuário Rapid Recovery 6.0 em aparelhos DL*.

#### Como implantar em máquinas de um host virtual Vmware VcenterOr esx(I)

Use este procedimento para simultaneamente implantar o software Rapid Recovery Agent para uma ou mais máquinas em um host virtual VMware vCenter/ESX(i).

Antes de começar este procedimento, você precisa ter as seguintes informações:

- · Credenciais de logon para o host virtual VMware vCenter/ESX(i).
- Local do host.
- · Credenciais de logon para cada máquina que você quer proteger.
- NOTA: Todas as máquinas virtuais precisam ter VMware Tools instalado; caso contrário, o Rapid Recovery não consegue detectar o nome de host da máquina virtual para implantar. Em vez do nome de host, o Rapid Recovery usa o nome da máquina virtual, o que pode causar problemas se o nome de host for diferente do nome da máquina virtual.
- 1 No Rapid Recovery Core Console, clique no menu suspenso **Protect (Proteger)** e, em seguida, clique em **Deploy Agent Software** (Implementar software do agente).

O Assistente para Implementar software do agente é aberto.

- 2 Na página Connection (Conexão) do assistente, a partir da lista suspensa Source (Fonte), selecione vCenter / ESX(i).
- 3 Digite as informações de host e credenciais de logon como descrito na tabela a seguir.

#### Tabela 5. Configurações de conexão para vCenter/ESX(i)

| Caixa de texto | Description (Descrição)                                                                |
|----------------|----------------------------------------------------------------------------------------|
| Host           | Digite o nome ou endereço IP do host virtual VMware vCenter Server/ESX(i).             |
| Port (Porta)   | A porta usada para fazer a conexão com o host virtual.<br>A configuração padrão é 443. |

# Caixa de texto Description (Descrição) Nome de usuário O nome do usuário usado para se conectar ao host virtual; por exemplo, Administrador ou, se a máquina estiver em um domínio, [nome de domínio]\Administrador.

Password (Senha) Digite a senha usada para conectar-se a este host virtual.

#### 4 Clique em Next (Avançar).

- 5 Na página Machines (Máquinas) do assistente, selecione uma das seguintes opções no menu suspenso:
  - Hosts e Clusters
    - · VMs e Modelos
- 6 Expanda a lista de máquinas e, em seguida, selecione as máquinas virtuais para a qual você deseja implantar o software. Uma notificação será exibida se o Rapid Recovery detecta que uma máquina está off-line ou dr o VMware Tools não estiver instalado.
- 7 Se você quer reiniciar as máquinas automaticamente após a implantação, selecione After Agent installation, restart the machines automatically (Após instalação do agente, reinicie o máquinas automaticamente) (Recomendado).

#### 8 Clique em Next (Avançar).

O Rapid Recovery verifica automaticamente cada máquina que você selecionou.

9 Na página Adjustmens (Ajustes) do assistente, digite as credenciais para cada máquina no seguinte formato: hostname::username::password.

#### (i) NOTA: Digite uma máquina em cada linha.

10 Clique em **Concluir**.

O sistema verifica automaticamente cada máquina que você selecionou.

Se o Rapid Recovery detectar algum problema durante a verificação automática, o assistente vai para uma página de Avisos, onde você pode limpar máquinas a partir da seleção e verificar as máquinas selecionadas manualmente. Se as máquinas que você adicionou passam a verificação automática, elas aparecem no painel Implementar agente para máquinas.

11 Se a página de Avisos apareceu e você ainda estiver satisfeito com suas seleções, clique em Finish (Concluir) novamente.

O software Rapid Recovery Agent implementa nas máquinas especificadas.

### Sobre a instalação do software do agente em máquinas Linux

Ao instalar o software do agente em máquinas Linux que você quer proteger, use as seguintes orientações. Quando a instalação for concluída, configurar o agente conforme descrito no tópico "Como configurar o Rapid Recovery Agent em uma máquina Linux" no *Guia de instalação e atualização Dell Proteção de dados | Rapid Recovery 6.0.* 

## CUIDADO: Após configurar o software do agente recém-instalado em uma máquina Linux, reinicie a máquina. Reiniciar garante que o versão de kernel do driver adequado é usado para proteger a sua máquina.

O método para instalar e remover o software do agente em máquinas Linux foi alterado. A partir da versão 6.0.1, os seguintes fatores se aplicam:

 Um conjunto de instruções se aplica às instalações de agente em uma máquina Linux com atual acesso à Internet. O que é referido como on-line sobre a instalação. Ao invés de usar scripts do shell, gerenciadores de pacote são usados para instalar ou remover o software Rapid Recovery a partir de um repositório local referenciado na máquina Linux.

### INOTA: O repositório é usado para preparação de arquivos para os gerenciadores de pacote relevantes. Esse repositório não está relacionado com o repositório Rapid Recovery.

 Se for instalar Agent em um máquina com Linux sem acesso à Internet (como, por exemplo, uma máquina air-gap), o que é referido como instalação off-line. Para este processo, você precisa primeiro fazer o download de um pacote de instalação de uma máquina Linux com acesso à Internet e, em seguida, mova os arquivos de instalação ao computador para a instalação. Sendo que várias distribuições de Linux suportadas usam gerenciadores de pacote para instalação on-line, o procedimento de instalação, upgrade, ou remoção de Agente em qualquer sistema operacional Linux suportados depende do gerenciador do pacote usado. Os gerenciadores de pacote e as distribuições de Linux suportadas são descritas na tabela a seguir.

#### Tabela 6. Gerenciadores de pacote e distribuições do Linux que eles suportam

| Gerenciador do<br>Pacote | Distribuição do Linux                                                                                      |
|--------------------------|----------------------------------------------------------------------------------------------------|
| yum                      | Distribuições do Linux com base no Red Hat Enterprise Linux (RHEL), incluindo RHEL, CentOS e Oracle Linux. |
| zypper                   | SUSE Linux Enterprise Server (SLES) versões 11, 12                                                         |
| apt                      | Distribuições do Linux com base no Debian, incluindo Debian 7 ou 8, e Ubuntu 12,04 e posterior             |

Como uma configuração de única vez para cada máquina Linux, você precisa configurar seu repositório de software local para apontar para o local onde o gerenciador de pacote obtém arquivos de instalação Dell Rapid Recovery.

# NOTA: Este processo é representado pelas etapas de 1 a 4 em cada um dos procedimentos de instalação. Ao atualizar futuras edições do Rapid Recovery Agent em um máquina Linux com o repositório configurado, você não precisará executar essas etapas.

Depois de configurar um repositório de software na sua máquina Linux, o gerenciador do pacote é capaz de obter e instalar os pacotes necessários para a instalação ou a remoção de software do Rapid Recovery Agent e os componentes relacionados, como, por exemplo, aamount (agora denominada local mount), aavdisk (agora denominada rapidrecovery-vdisk), e Mono (um código aberto, de acordo com as normas Ecma, o .NET Framework compatível com conjunto de ferramentas usadas para a transferência o software do agente para plataformas Linux).

Para cada gerenciador do pacote, você pode executar o comando adequado na linha de comando para determinar se ele está configurado para fazer o download de pacotes Rapid Recovery. Estes comandos estão listados na tabela a seguir.

#### Tabela 7. Comando para mostrar a configuração de repositório do gerenciador do pacote

| Gerenciador do<br>Pacote | Comando para mostrar uma lista de repositórios configurados |
|--------------------------|-------------------------------------------------------------|
| yum                      | yum replolist                                               |
| zypper                   | zypper repos                                                |
| apt                      | ls /etc/apt/sources.list.d                                  |

Versões anteriores do software AppAssure Agent devme ser completamente removidas de uma máquina Linux antes de instalar o Rapid Recovery Agent e proteger máquina usando o Rapid Recovery Core. Isto é verdadeiro para instalações online ou offline. Remover o AppAssure Agent emprega o uso de shell scripts. As instruções de desinstalaçã diferem, dependendo da distribuição de Linux que você está usando. Para obter mais informações sobre como desinstalar o AppAssure Agent de uma máquina Linux, consulte o tópico "Como desintalar o software a partir de um agente da AppAssure na máquina Linux" no *Guia de instalação e atualização Dell Proteção de dados | Rapid Recovery 6.0.* 

# (i) NOTA: A remoção do novo Rapid Recovery Agent software usa o gerenciador do pacote para cada distribuição. Portanto, se desinstalando uma versão do Rapid Recovery Agent, consulte o procedimento adequado do tópico, consulte o tópico "Como desintalar o software a partir de um agente da AppAssure na máquina Linux" no *Guia de instalação e atualização Dell Proteção de dados | Rapid Recovery 6.0.*

Se instalar o Rapid Recovery Agent em um máquina Linux que nunca teve o AppAssure Agent instalado, determine gerenciador do pacote na tabela anterior. Em seguida, siga o procedimento de instalação.

Após configurar o software do agente recém-instalado em uma máquina Linux, você precisa reiniciar a máquina. Reiniciar garante que a versão de kernel de driver adequada é usada para proteger a sua máquina.

Assim, o processo de instalação quando fazendo o upgrade a partir da AppAssure para o Rapid Recovery envolve:

- · Como remover o software AppAssure Agent (não necessário para as instalações de primeira vez)
- Determine o gerenciador do pacote relevante para a sua distribuição do Linux
- Siga o procedimento de instalação do Rapid Recovery Agent na máquina Linux, incluindo como configurar o repositório de software (as etapas de 1 a 4 do procedimento de instalação)
- Execute o utilitário de configuração para definir a porta, configurar os usuários, adicionar exclusões de firewall, instalar o módulo de kernel, e iniciar o serviço do Agente.
- · Reinicie a máquina Linux

As instruções para instalar o software do agente em uma máquina Linux sçao um pouco diferentes, dependendo da distribuição Linux que você está usando. Para obter mais informações sobre como preparar-se para e instalar o software do agente em uma máquina Linux conectada à Internet, consulte o tópico apropriado. Você pode escolher as seguintes seções:

- Como instalar o software Rapid Recovery Agent no Debian ou no Ubuntu
- Como instalar o software Rapid Recovery Agent no SUSE Linux Enterprise Server

Para obter mais informações sobre como preparar-se para e instalar o software do agente para uma máquina Linux que não esteja conectado à Internet, consulte o tópico:

· Como instalar o software do agente em máquinas Linux off-line

Antes de iniciar a instalação do software do agente, consulte os tópicos: Sownload das distribuições de Linux, sobre segurança, Localização dos arquivos do agente Linux, as dependências do agente, informações de scripting para Linux no *Guia de instalação e atualização Dell Proteção de dados | Rapid Recovery 6.0*.

### Localização dos arquivos do Agent para Linux

Existem vários arquivos necessários para suportar o Rapid Recovery software em uma máquina com Linux. Para todas as distribuições suportadas do Linux, esses arquivos estão localizados nos seguintes diretórios:

- mono: /opt/apprecovery/mono
- agent: /opt/apprecovery/agent
- local mount: /opt/apprecovery/local mount
- rapidrecovery-vdisk e aavdctl: /usr/bin/aavdisk
- arquivos de configuração para rapidrecovery-vdisk: /etc/apprecovery/aavdisk.conf
- wrappers para agent e local\_mount /usr/bin/agent
  - /usr/bin/local\_mount
- scripts de execução automática para agent e rapidrecovery-vdisk: /etc/init.d/rapidrecovery-agent

/etc/init.d/rapidrecovery-vdisk

### Dependências do agente

As dependências a seguir são obrigatórias e são instaladas como parte do pacote do instalador do agente:

- · Para Debian e Ubuntu:
  - O rapidrecovery-agente requer: dkms, gcc, make, linux-headers-'uname-r' libc6 (>=2.7-18), libblkid1, libpam0g, libpcre3
  - O rapidrecovery-mono requer:
     libc6 (>=2.7-18)
  - Para o Red Hat Enterprise Linux, CentOS e Oracle Linux:
  - O nbd-dkms exige: dkms, gcc, make, kernel-headers-`uname-r` kernel-devel-`uname-r`
     O rapidrecovery-agente requer:
    - dkms, gcc, make, kernel-headers-`uname-r` kernel-devel-`uname-r`, nbd-dkms, libblkid, pam, pcre
    - O rapidrecovery-mono requer: glibc >=2.11
- · Para SUSE Linux Enterprise Server
  - O nbd-dkms exige: dkms, gcc, make, kernel-syms
  - O rapidrecovery-agente requer: dkms, kernel-syms, gcc, make, libblkid1, pam, pcre
  - O rapidrecovery-mono requer:
     glibc >= 2.11

# Como instalar o software Rapid Recovery Agent no Debian ou no Ubuntu

O arquivo .deb do Rapid Recovery Agent é um arquivo contendo informações repositórias específicas para o gerenciador do pacote apt. Conclua o procedimento a seguir para instalar o Rapid Recovery Agent em máquinas Debian ou Ubuntu para uma instalação on-line.

- (i) NOTA: Este procedimento se aplica a uma máquina Linux que está conectada à Internet. Para instalação off-line do Rapid Recovery Agent em qualquer máquina Linux, consulte Como instalar o software do agente em máquinas Linux off-line.
- 1 Abra uma sessão de terminal com acesso à raiz.
- 2 Determine o presente diretório de trabalho, digitando PWD e pressionando **Enter**. Por exemplo, considere que o seu diretório é / home/rapidrecovery/.
- 3 Faça download do arquivo de instalação Rapid Recovery.deb adequado do portal de licenças em https://licenseportal.com ao seu presente diretório de trabalho.

Para obter mais informações sobre o portal de licenças, consulte o Guia do Usuário - Dell Data Protection | Portal de licenças do Rapid Recovery.

4 Para estabelecer uma ligação persistente entre o Linux e o repositório remoto Dell na qual o software Rapid Recovery e seus componentes são armazenados, digite o seguinte comando:

dpkg -i <.deb installation file you downloaded>

Por exemplo, se o arquivo do instalador é chamado de rapidrecovery-repo-6.0.2.999.deb no diretório **/home/rapidrecovery/**, digite o comando a seguir, e, em seguida, pressione **Enter**:

dpkg -i rapidrecovery-repo-6.0.2.999.deb

Qualquer pacotes ou arquivos ausentes necessários pelo Agente será baixado no repositório remoto e instalado automaticamente como parte do script.

#### INOTA: Para obter mais informações sobre as dependências para a instalação em uma máquina Linux, consulte Dependências do agente.

5 Instale o Rapid Recovery Agent pelo gerenciador de pacote apt, atualizando o gerente de repositório. Digite o seguinte comando e pressione **Enter**:

apt-get update

- 6 Instrua o gerenciador do pacote para instalar o software do Rapid Recovery Agent. Digite o seguinte comando e pressione **Enter**: apt-get install rapidrecovery-agent
- O gerenciador do pacote está preparado para instalar todos os arquivos dependentes. Se você for solicitado a confirmar a instalação de arquivos sem assinatura, digite y e, em seguida, pressione Enter.
   Os arquivos do Rapid Recovery Agent são instalados.

### Como instalar o software Rapid Recovery Agent no SUSE Linux Enterprise Server

O arquivo .rpm do Rapid Recovery Agent é um arquivo contendo informações repositórias para o SUSE Linux Enterprise Server (SLES) . Esta distribuição usa o gerenciador de pacote zypper. Conclua o procedimento a seguir para instalar o Rapid Recovery Agent no SLES.

- (i) NOTA: Este procedimento se aplica a uma máquina Linux que está conectada à Internet. Para instalação off-line do Rapid Recovery Agent em qualquer máquina Linux, consulte Como instalar o software do agente em máquinas Linux off-line.
- 1 Abra uma sessão de terminal com acesso à raiz.
- 2 Determine o presente diretório de trabalho, digitando PWD e pressionando **Enter**. Por exemplo, considere que o seu diretório é / home/rapidrecovery/.
- 3 Faça download do arquivo de instalação .rpm adequado do portal de licenças em https://licenseportal.com ao seu presente diretório de trabalho.

Para obter mais informações sobre o portal de licenças, consulte oGuia do Usuário - Dell Data Protection | Portal de licenças do Rapid Recovery.

4 Para estabelecer uma ligação persistente entre o Linux e o repositório remoto Dell na qual o software Rapid Recovery e seus componentes são armazenados, digite o seguinte comando:

rpm -ivh <.rpm installation file you downloaded>

Por exemplo, se o arquivo do instalador é chamado de repo-6.0.2.999.rpm no diretório **/home/rapidrecovery/**, digite o comando a seguir, e, em seguida, pressione **Enter**:

rpm -ivh rapidrecovery-repo-6.0.2.999.rpm

Qualquer pacotes ou arquivos ausentes necessários pelo Agente será baixado no repositório remoto e instalado automaticamente como parte do script.

#### INOTA: Para obter mais informações sobre as dependências para a instalação em uma máquina Linux, consulte Dependências do agente.

5 Instale o Rapid Recovery Agent pelo gerenciador de pacote zypper, atualizando o gerente de repositório. Digite o seguinte comando e pressione **Enter**:

apt-get update

- 6 Instrua o gerenciador do pacote para instalar o software do Rapid Recovery Agent. Digite o seguinte comando e pressione **Enter**: apt-get install rapidrecovery-agent
- O gerenciador do pacote está preparado para instalar todos os arquivos dependentes. Se você for solicitado a confirmar a instalação de arquivos sem assinatura, digite y e, em seguida, pressione Enter.
   Os arquivos do Rapid Recovery Agent são instalados.

Instalar o agente no Red Hat Enterprise Linux e CentOS

(i) NOTA: Antes de executar este procedimento, certifique-se de obter por download o pacote do instalador para Red Hat ou CentOS e de colocá-lo em /home/system directory. O procedimento a seguir é igual para ambientes de 32 bits e 64 bits.

Para instalar um agente no Red Hat Enterprise Linux ou no CentOS:

- 1 Abra uma sessão de terminal com acesso à raiz.
- 2 Para tornar o instalador do agente executável, digite o seguinte comando:

chmod +x appassure-installer\_rhel\_amd64\_5.x.x.xxxx.sh e, em seguida, pressione <Enter>.

INOTA: Para ambientes de 32 bits, o nome do instalador é appassureinstaller\_\_\_\_\_ rhel\_i386\_5.x.x.xxxxx.sh.

O arquivo se torna executável.

3 Para extrair e instalar o agente, digite o seguinte comando:

/appassure-installer\_rhel\_amd64\_5.x.x.xxxx.she, em seguida, pressione <Enter>.

O agente para Linux inicia seu processo de extração e instalação. Todos os pacotes ou arquivos ausentes que o agente precisar serão obtidos por download e instalados automaticamente como parte do script.

Para obter informações sobre os arquivos que o agente precisa, consulte Dependências do agente.

Depois que o instalador for concluído, o Agente estará em execução em sua máquina. Para obter mais informações sobre como proteger esta máquina com o Core, consulte o tópico "Como Proteger estações de trabalho e servidores" no *Rapid Recovery 6.0 no Guia do usuário de Aparelhos DL* no **site dell.com/support/home**.

## Como instalar o software do agente em máquinas Linux off-line

Essa tarefa exige acesso a um máquina Linux on-line, armazenamento removíveis, e acesso a máquina Linux off-line final. Se AppAssure agente está instalado na máquina Linux off-line, você precisa primeiro desinstalar antes de instalar Rapid Recovery Agent. Para obter mais informações, consulte a seção "Como desinstalar o software AppAssure Agent de uma máquina Linux" em *Proteção de dados da Dell | Guia de instalação e atualização do Rapid Recovery*.

Ao instalar o software do agente em máquinas Linux que não têm acesso à Internet, siga este procedimento. Quando a instalação for concluída, configure o agente conforme descrito no tópico Como configurar o Rapid Recovery Agent em uma máquina Linux.

#### (i) NOTA: Se você estiver instalando em várias distribuições do Linux, execute este procedimento uma vez para cada uma das distribuições.

1 De uma máquina Linux com acesso à Internet, abra uma janela de terminal e digite o seguinte comando: wget http://s3.amazonaws.com/repolinux/6.0.2/packages-downloader.sh

O script shell baixa para o seu diretório atual.

2 Execute o script shell, executando o seguinte comando:

bash packages-downloader.sh

O script é executado e solicitará que você selecione uma distribuição Linux específica e a arquitetura.

Digite o índice do pacote de instalação que deseja e pressione Enter.
 Por exemplo, para obter um pacote de instalação para Red Hat Enterprise Linux 7, digite 3 e pressione Enter.

O instalador adequado é extraído no diretório ~/rapidrecovery.packages/.

#### (i) NOTA: Os caracteres til e ponto ~/ representam o seu diretório inicial.

4 Copie os pacotes para o Rapid Recovery Agent para mídia removível. A localização específica da sua mídia removível pode variar de acordo com a distribuição Linux. Digite o comando a seguir e, em seguida, pressione **Enter**:

cp -R ~/rapidrecovery.packages/ <your\_removable\_media>

Por exemplo, se você estiver usando uma unidade USB removível que está montado para local /mídia/USB-unidade-1, digite o comando a seguir e, em seguida, pressione **Enter**:

cp -R ~/rapidrecovery.packages /media/USB-drive-1

Todos os arquivos necessários são copiados para a mídia removível.

- 5 Tire a mídia removível da máquina Linux do modo offline e monte a unidade.
- 6 Copie os dados do dispositivoo montado para seu diretório inicial ou em outro local desejado. Por exemplo, digite o seguinte comando e, em seguida, pressione **Enter**:

cp -R /media/USB-drive-1 ~/rapidrecovery.packages

- 7 Vá para o diretório Rapid Recovery. Por exemplo, digite o seguinte comando e, em seguida, pressione Enter: cd ~/rapidrecovery.packages
- 8 Execute a instalação do Agente com privilégios root. Este comando difere com base na distribuição Linux.
  - Para o Red Hat, SLES, Oracle, e CentOS, digite o seguinte comando e, em seguida, pressione Enter: sudo rpm -i \*.rpm
  - Para Debian e Ubuntu, digite o seguinte comando e, em seguida, pressione Enter:
     sudo dpkg -i \*.deb

O gerenciador do pacote local executa a instalação do Rapid Recovery Agent.

Quando a instalação for concluída, configure o Agente conforme descrito no tópico Como configurar o Rapid Recovery Agent em uma máquina Linux.

CUIDADO: Após configurar o software do agente recém-instalado em uma máquina Linux, você precisa reiniciar a máquina. Reiniciar garante que a versão de kernel de driver adequada é usada para proteger a sua máquina.

### Como instalar o software do agente em máquinas Windows Server Core Edition

Conclua as etapas em o procedimento a seguir para instalar o agente em uma máquina Windows Server Core.

(i) NOTA: O procedimento a seguir instala o software do agente em modo console. Para instalar no modo silencioso, em vez disso, anexe /silent para o arquivo instalador nome na linha de comando. Por exemplo, Agent-X64-6.X.X.xxxxx.exe / silent.

- 1 Faça download do arquivo do instalador agente Rapid Recovery da Dell Data Protection | Portal de licenças do Rapid Recovery ou a partir do Rapid Recovery Core.
- 2 De um prompt de comando, navegue até o diretório contendo o arquivo do instalador de agente Rapid Recovery e digite o nome do arquivo instalador para começar a instalação:

Agent-X64-6.x.x.xxxxx.exe

O programa de instalação instala o software do agente e mostra o progresso no console. Após a conclusão, novas instalações acionar uma reinicialização automática da máquina, enquanto as atualizações do Agente podem não exigir uma reinicialização.

## Como configurar o Rapid Recovery Agent em uma máquina Linux

Execute o utilitário de configuração Rapid Recovery depois de instalar o software Rapid Recovery Agent em uma máquina Linux. Este compila e instala o módulo kernel na máquina com o Linux que você quer proteger no seu Core.

O utilitário de configuração oferece várias opções de configuração, e fornece dicas no passos numerados das instruções quando ele detectar as suas informações de configuração específicas.

Conclua as etapas abaixo para configurar o software Rapid Recovery Agent em qualquer máquina Linux. Algumas opções de configuração variam de acordo com a distribuição Linux que você está instalando.

- 1 Abra uma sessão de terminal com acesso à raiz.
- 2 Abra o utilitário de configuração digitando o seguinte comando e, em seguida, pressione Enter:

sudo /usr/bin/rapidrecovery-config

O utilitário de configuração é iniciado. Ele lista várias opções de configuração, cada uma com um número de índice para digitar para a etapa de configuração adequada.

3 Configure a porta para esta máquina protegida digitando o seguinte comando e, em seguida, pressione Enter. A porta padrão é 8006. 1 <agent port>

Por exemplo, se você estiver usando a porta padrão, digite o comando:

1 8006

4 Configure os usuários disponíveis para proteção, digitando o seguinte comando e, em seguida, pressione Enter:

1 <user\_names\_separated\_by\_comma>

Por exemplo, se você estiver usando nomes michael, administrador e test\_user1, digite o comando:

2 michael, administrator, test\_user1

5 Configure as regras de firewall para selecionar um gerente de configuração de firewall. Este estabelece exceções de firewall para a porta designada na etapa 1.

Se o utilitário detectar um ou mais gerentes de configuração de firewall (como lokkit ou firewalld), cada um é mostrado no utilitário na linha 3. Selecione o gerente de configuração adequado e digite-o, começando com o número de comando (3), e, em seguida, pressione Enter:

3 <firewall\_configuration>

Por exemplo, se você estiver usando firewalld, digite o comando:

3 firewalld

6 Consulte a lista de módulos de kernel compatível do utilitário, digitando o número de comando e, em seguida, pressione Enter: 4

Um subconjunto shell retorna todos os módulos de kernel compatíveis para a instalação. Por exemplo, o seguinte poderia ser devolvido:

```
Searching for all available for installation kernels.
This might take a while, depending on the Internet connection speed.
Kernels compatible for module installation:
0 - linux-image-3.16.0.23-generic
1 - linux-image-3.16.0.31-generic
2 - linux-image-3.16.0.33-generic
3 - linux-image-3.16.0.34-generic
Input indices of the kernel modules you wish to install, delimited by space; use 'all' to
install into all supported kernels, or 'q' to quit.
```

Configure o módulo de kernel Rapid Recovery adequado.
 Por exemplo, para inserir módulos de kernel para 3.16.0-23 e 3.16.0-34, digite 1 4 e pressione Enter.

Para inserir todos os módulos de kernel, digite all e pressione Enter.

8 Após configurar o software do agente recém-instalado, reinicie a máquina. Reiniciar garante que o kernel da versão do driver adequada é usado para proteger a sua máquina.

Após concluir esse processo, o repositório local tiver sido configurado nesta máquina Linux. O software do agente é instalado e o módulo de kernel é carregado.

Sua próxima etapa pode ser para proteger a máquina no Rapid Recovery Core.

## Proteger uma máquina

Se você já tiver instalado o software do agente Rapid Recovery na máquina que você quer proteger, mas ainda não reiniciou-lo ainda, reinicie a máquina agora.

Este tópico descreve como começar a proteger os dados em uma única máquina que você especificar usando o Protect Machine Wizard (Assistente de proteção da máquina).

Quando você adiciona proteção, você precisa definir as informações de conexão, como o endereço IP e a porta, e fornecer credenciais para a máquina que você quer proteger. Opcionalmente, você pode fornecer um nome de exibição no Core Console em vez do endereço IP. Se você alterar isso, você não verá o endereço IP para a máquina protegida quando você visualizar detalhes do Core Console. Você pode também definir a programação de proteção para a máquina.

O fluxo de trabalho do assistente de proteção podem ser diferente com base no seu ambiente. Por exemplo, se o software Rapid Recovery Agent é instalado na máquina que você quer proteger, não será solicitado que você a instale-o a partir do assistente. Da mesma forma, se um repositório já existe no núcleo, não será solicitado que você crie um.

- 1 Faça um dos seguintes:
  - Se você estiver iniciando a partir do Assistente de proteção da máquina, vá para a etapa 2.
  - Se você estiver iniciando a partir do Rapid Recovery Core Console, a partir da barra de botões, clique em Protect (Proteger).

#### O Protect Machine Wizard (Assistente de proteção da máquina) aparece.

- 2 Na página Welcome (Bem-vindo), selecione as opções de instalação adequadas:
  - Se você não precisa definir um repositório nem estabelecer criptografia, selecione **Typical (Típica)**.
  - Se você precisar criar um repositório, ou definir um repositório diferente para os backups para a máquina selecionado, ou se você quiser estabelecer criptografia usando o assistente, selecione **Advanced (Avançado mostrar etapas opcionais)**.
  - Se você não quiser ver a página Welcome (Bem-vindo) do Assistente de proteção da máquina no futuro, selecione a opção Skip this Welcome page the next time the wizard opens (Ignorar esta página de boas-vindas na próxima vez que o assistente for aberto).
- 3 Quando você estiver satisfeito com as suas opções na página de boas-vindas, em seguida, clique em Next (Avançar).

A página **Connection (Conexão)** é mostrada.

4 Na página **Connection (Conexão)**, digite as informações da máquina que você quer conectar, conforme descrito na tabela a seguir, e em seguida, clique em **Next (Avançar)**.

#### Tabela 8. Configurações de conexão da máquina

| Caixa de texto | Description (Descrição)                                                                                                    |
|----------------|----------------------------------------------------------------------------------------------------|
| Host           | O nome de host ou o endereço IP da máquina que você quer proteger.                                                               |
| Port (Porta)   | O número da porta através da qual o Rapid Recovery Core se comunica com o agente na máquina.<br>O número de porta padrão é 8006. |

| Caixa de texto   | Description (Descrição)                                                                                                    |
|------------------|----------------------------------------------------------------------------------------------------|
| Nome de usuário  | O nome de usuário usado para conectar a esta máquina; por exemplo, Administrador (ou, se a máquina estiver em um domínio, [nome de domínio]\ Administrador). |
| Password (Senha) | A senha usada para se conectar a essa máquina.                                                                                                    |

Se a página **Install Agent (Instalar Agente)** aparecer próximo no Assistente de proteção da máquina, isso significa que Rapid Recovery não detecta o Agente na máquina e irá instalar a versão atual do software. Vá para a Etapa 7.

Se a página **Upgrade Agent (Atualizar Agente)** aparecer próximo no assistente, isso significa que uma versão mais antiga do software do agente existe na máquina que você quer proteger.

- INOTA: O software do agente precisa estar instalado na máquina que você quer proteger, e a máquina deve ser reiniciada, antes que ele possa fazer backup no núcleo. Para ter o instalador reinicializar a máquina protegida, selecione a opção After installation, restart the machine automatically (recommended) (Após a instalação, reinicie a máquina automaticamente) (recomendado) antes de clicar em Next (Avançar).
- 5 Na página **Upgrade Agent (Atualizar Agente)**, execute um dos procedimentos a seguir:
  - Para implementar a nova versão do software do agente (correspondente a versão para o Rapid Recovery Core), selecione Upgrade the Agent to the latest version of the software (Atualizar o agente para a versão mais recente do software).
  - Para continuar a proteger a máquina sem atualizar a versão do software do agente, desmarque a opção Upgrade the Agent to the latest version of the software (Atualizar o agente para a versão mais recente do software).
- 6 Clique em Next (Avançar).
- 7 Opcionalmente, na página Protection (Proteção), se você quiser que um outro nome que não seja o endereço IP a ser mostrado no Rapid Recovery Core console para esta máquina protegida, no campo Display Name (Nome de exibição), digite um nome na caixa de diálogo.

Você pode inserir até 64 caracteres. Não use os caracteres especiais descrito no tópico "Caracteres proibidos" no *Guia do usuário Rapid Recovery em Aparelhos DL*. Além disso, não comece o nome de exibição com qualquer das combinações de caracteres descritas no tópico frases proibidas no *Guia do usuário Rapid Recovery em Aparelhos DL*.

- 8 Selecione a programação de proteção adequada, conforme descrito a seguir:
  - Para usar a programação de proteção padrão, na opção Schedule Settings (Configurações de programação), selecione Default protection (Proteção padrão).

Com uma programação de proteção padrão, o núcleo realizará snapshotss de todos os volumes na máquina protegida uma vez por hora. Para alterar as configurações de proteção a qualquer momento, depois que você fechar o assistente, incluindo escolher quais volumes para proteger, vá para a página Summary (Resumo) da máquina protegida específica.

- Para definir outra programação de proteção, na opção Schedule Settings (Configurações de programação), selecione Custom protection (Proteção personalizada).
- 9 Prossiga com a configuração da seguinte forma:
  - Se você tiver selecionado uma configuração típica no Assistente de proteção da máquina e especificado proteção padrão, clique em Finish (Concluir) para confirmar suas escolhas, feche o assistente e proteja a máquina que você especificou.
     Quando você adicionar a proteção para uma determinada máquina pela primeira vez, uma imagem base (ou seja, um instantâneo

de todos os dados armazenados nos volumes protegidos) será transferida para o repositório no Rapid Recovery Core, seguindo a programação definida, a menos que você tenha especificado pausar inicialmente a proteção.

- Assistente de proteção da máquina e especificado proteção personalizada, em seguida, clique em Next (Avançar) para configurar uma programação de proteção personalizada. Para obter detalhes sobre a definição de uma programação de proteção personalizada, consulte a seção "Como criar programações de proteção personalizadas" no Guia do Usuário Rapid Recovery 6.0 em aparelhos DL.
- Se você tiver selecionado uma configuração avançada no Assistente de proteção da máquina e especificado proteção padrão, clique em **Next (Avançar)** e continue na Etapa 14 para ver as opções de repositório e criptografia.
- Se você tiver selecionado uma configuração avançada no Assistente de proteção da máquina e especificado proteção padrão, clique em **Next (Avançar)** e continue na Etapa 11 para escolher os volumes que serão protegidos.
- 10 Na página Protection Volumes (Volumes de proteção), selecione os volumes que você quer proteger. Se for mostrado algum volume que você não quer incluir na proteção, clique na coluna Check (Verificar) para desmarcar a seleção. Em seguida, clique em Next (Avançar).

(i) NOTA: Tipicamente, é boa prática para proteger, no mínimo, os volumes reservados para o sistema e o volume com o sistema operacional (normalmente, a unidade C).

11 Na página Protection Schedule (Programação de proteção), defina uma programação de proteção personalizada e, em seguida, clique em Next (Avançar). Para obter detalhes sobre a definição de uma programação de proteção personalizada, consulte a seção "Como criar programações de proteção personalizadas" no Guia do Usuário Rapid Recovery 6.0 em aparelhos DL.

Se você já tem informações de repositório configuradas, e você tiver selecionado a opção avançada na Etapa 1 e, em seguida, a página Encryption (Criptografia) é exibida. Vá para a Etapa 13.

- Opcionalmente, na página Encryption (Criptografia), para ativar a criptografia, selecione Enable Encryption.
   Os campos Encryption key (Chave de criptografia) são mostrados na página Enable Encryption (Ativar a criptografia).
  - INOTA: Se você ativar a criptografia, ela será aplicada aos dados para todos os volumes protegidos para esta máquina. Você pode alterar as configurações de criptografia depois a partir do Rapid Recovery Core Console. Para obter mais informações sobre criptografia, consulte o tópico "Como entender as chaves de criptografia" no *Guia do Usuário Rapid Recovery 6.0 em aparelhos DL* em www.dell.com/support/home.
  - CUIDADO: O Rapid Recovery usa uma criptografia AES de 256 bits no modo CBC (Encadeamento de blocos de criptografia) com chaves de 256 bits. Apesar de o uso de criptografia ser opcional, a Dell recomenda que você estabeleça uma chave de criptografia e proteja a senha que você definir. Guarde a senha em um local seguro, pois ela é essencial para a recuperação de dados. Sem a senha, a recuperação de dados não é possível.
- 13 Na página Encryption (Criptografia), selecione uma das opções a seguir:
  - Se você deseja criptografar esta máquina protegida usando uma chave de criptografia que já está definida neste Rapid Recovery Core, selecione Encrypt data using an existing Encryption key (Criptografar dados usando um chave de criptografia existente)e, em seguida, selecione a tecla adequada no menu suspenso. Vá para a próxima etapa.
  - Se você quer adicionar uma nova chave de criptografia para o Core e aplicar essa chave para esta máquina protegida, insira as informações, conforme descrito na tabela a seguir.

#### Tabela 9. Configurações para chave de Criptografia

| Caixa de texto                             | Description (Descrição)                                                                                                    |
|--------------------------------------------|----------------------------------------------------------------------------------------------------|
| Name (Nome)                                | Digite um nome para a chave de criptografia.                                                                                                    |
|                                            | Os nomes de chaves de criptografia devem conter entre 1 e 130 caracteres alfanuméricos. Você pode não ter caracteres especiais, como a barra invertida, barra, tubo, dois-pontos, asterisco aspas, ponto de interrogação, abrir ou fechar suportes, e comercial ou hash. Essas informações é exibida no campo Description (Descrição)) ao ver chaves de criptografia do Core Console. |
| Description<br>(Descrição)                 | Digite um comentário para a chave de criptografia.                                                                                                    |
|                                            | Essas informações é exibida no campo Description (Description (Descrição)) ao ver chaves de criptografia<br>do Core Console.                                                                                                    |
| Passphrase<br>(Senha)                      | Digite a senha que será usada para controlar o acesso.                                                                                                    |
|                                            | Prática recomendada é para evitar caracteres especiais listados acima.                                                                                                    |
|                                            | Registre a senha em um local seguro. O Suporte da Dell não pode recuperar uma senha. Uma vez que você<br>criar uma chave de criptografia e aplicar ela em uma ou mais máquinas protegidas, não será possível<br>recuperar os dados se você perder a senha.                                                                                                    |
| Confirm<br>Passphrase<br>(Confirmar senha) | Digite novamente a senha que você acabou de digitar.                                                                                                    |
| Confirm<br>Passphrase<br>(Confirmar senha) | Digite novamente a senha que você acabou de digitar.                                                                                                    |

#### 14 Clique em Finish (Concluir) para salvar e aplicar as configurações.

Quando você adicionar a proteção para uma determinada máquina pela primeira vez, uma imagem base (ou seja, um instantâneo de todos os dados armazenados nos volumes protegidos) será transferida para o repositório no Rapid Recovery Core, seguindo a programação definida, a menos que você tenha especificado pausar inicialmente a proteção.

15 Se o dispositivoo não conseguir se conectar à máquina para fazer backup, uma mensagem de erro será mostrada. Para resolver o problema:

- a Verifique a conectividade de rede.
- b Verifique as configurações de firewall.
- c Verifique se o Rapid Recovery Services e RPC estão em execução.
- d Verifique a pesquisa ao serviço de nomes de domínio (se aplicável).

### Verificar a conectividade de rede

Para verificar a conectividade de rede:

- 1 No sistema do cliente ao qual você está tentando se conectar, abra uma interface de linha de comando.
- 2 Execute o comando ipconfig e anote o endereço IP do cliente.
- 3 Abra uma interface de linha de comando no dispositivo.
- 4 Execute o comando ping <IP address of client>.
- 5 Dependendo do resultado, escolha uma destas opções:
  - Se o cliente não responder ao ping, verifique a conectividade e as configurações de rede do servidor.
  - · Se o cliente responder, verifique se as configurações do firewall permitem a execução dos componentes do DL1000.

### Verificar as configurações de firewall

Se o cliente estiver conectado adequadamente à rede, mas não puder ser visto pelo Core Console, verifique o firewall para confirmar que as comunicações de entrada e de saída necessárias são permitidas.

Para verificar as configurações de firewall no Núcleo e em todos os clientes que ele faz backup:

- 1 No dispositivo DL1000, clique em Iniciar > Painel de controle.
- 2 No Painel de controle, clique em Sistema e segurança, em Firewall do Windows clique em Verificar status do firewall.
- 3 Clique em Configurações avançadas.
- 4 Na tela Firewall do Windows com segurança avançada, clique em Regras de entrada.
- 5 Confirme que o Núcleo e as portas mostrem Sim na coluna Habilitado.
- 6 Se a regra não estiver habilitada, clique com o botão direito no Núcleo e selecione Habilitar regra.
- 7 Clique em **Regras de saída** e verifique as mesmas configurações para o núcleo.

## Verificar a resolução de DNS

Se a máquina que você está tentando fazer backup usa DNS, verifique se as pesquisas diretas e inversas de DNS estão corretas. Para confirmar que as pesquisas inversas estão corretas:

- 1 No dispositivo, vá até C:\Windows\system32 \drivers\etc hosts.
- 2 Digite o endereço IP de cada cliente que faz backup usando o DL1000.

### Agrupar adaptadores de rede

Por padrão, os adaptadores de rede (NICs) no dispositivo DL1000 não estão vinculados, o que afeta o desempenho do sistema. É recomendável agrupá-los em uma única interface. O agrupamento de NICs exigirá:

- · Reinstalar o Broadcom Advanced Control Suite
- · Criar o grupo de NICs

#### **Reinstalar o Broadcom Advanced Configuration Suite**

Para reinstalar o Broadcom Advanced Configuration Suite:

- Vá até C:\Install\BroadcomAdvanced e clique duas vezes em setup.
   O Assistente InstallShield é mostrado.
- 2 Clique em Next (Avançar).
- Clique em Modify, Add, or Remove (Modificar, adicionar ou remover).
   A janela Custom Setup (Instalação personalizada) é mostrada.
- 4 Clique em **CIM Provider** (Provedor CIM) e, em seguida, selecione **This feature will be installed on local hard drive** (Este recurso será instalado no disco rígido local).
- 5 Clique em **BASP** e, em seguida, selecione **This feature will be installed on local hard drive** (Este recurso será instalado no disco rígido local).
- 6 Clique em Next (Avançar).
- 7 Clique em **Instalar**.
- 8 Clique em **Concluir**.

### Criar o grupo de NICs

NOTA: Não é recomendável usar a interface de agrupamento nativa no Windows 2012 Server. O algoritmo de agrupamento é otimizado para tráfego saída, mas não para tráfego de entrada. Oferece um baixo desempenho com uma carga de trabalho de backup, mesmo com mais portas de rede no grupo.

Para criar um agrupamento de NICs:

1 Vá para Iniciar > Pesquisar > Broadcom Advanced Control Suite.

(1) NOTA: Quando usar o Broadcom Advanced Control Suite, selecione apenas as placas de rede da Broadcom.

- 2 No Broadcom Advanced Control Suite, selecione Teams (Grupos) > Go to Team View (Ir para a exibição do grupo).
- Na lista Hosts à esquerda, clique com o botão direito no nome de host do dispositivo DL1000 e selecione Create Team (Criar grupo).
   A janela Broadcom Teaming Wizard (Assistente de agrupamento da Broadcom) é mostrada.
- 4 Clique em Avançar.
- 5 Digite um nome para o grupo e clique em **Next** (Avançar).
- 6 Selecione **Team Type** (Tipo de grupo) e clique em **Next** (Avançar).
- 7 Selecione o adaptador que você quer que faça parte do grupo e clique em Add (Adicionar).
- 8 Repita esse procedimento para todos os outros adaptadores que fazem parte do grupo.
- 9 Depois de selecionar todos os adaptadores do grupo, clique em Next (Avançar).
- 10 Selecione um NIC reserva se você quiser que um NIC possa ser usado como o NIC padrão em caso de falha do grupo.
- 11 Selecione se quer configurar o LiveLink e clique em Next (Avançar).
- 12 Selecione Skip Manage VLAN (Ignorar o gerenciamento de VLAN) e clique em Next (Avançar).
- 13 Selecione Commit changes to system (Confirmar as alterações no sistema) e clique em Finish (Concluir).
- 14 Clique em Yes (Sim) ao ser avisado de que a conexão de rede será interrompida.

INOTA: A criação do grupo de NICs pode levar aproximadamente cinco minutos.

# Obter ajuda

# Encontrar documentação e atualizações de software

Links diretos para a documentação e atualizações de software do Rapid Recovery e do dispositivoo DL1000 estão disponíveis no Core Console.

### Documentação

Para acessar o link da documentação:

- 1 No Core Console, clique na guia Appliance (Dispositivo).
- 2 No painel esquerdo, navegue até o link Appliance (Dispositivo) > Documentation (Documentação).

### Atualizações de software

Para acessar o link Atualizações de software:

- 1 No Core Console, clique na guia Appliance (Dispositivo).
- 2 No painel esquerdo, navegue até o link Appliance (Dispositivo) > Software Updates (Atualizações de software).

## Como entrar em contato com a Dell

### NOTA: Se não tiver uma conexão Internet ativa, você pode encontrar as informações de contato na sua fatura, nota de expedição, nota de compra ou no catálogo de produtos Dell.

A Dell fornece várias opções de serviço e atendimento on-line e por telefone. Se não tiver uma conexão de Internet ativa, você pode encontrar as informações de contato na sua fatura, nota de expedição, nota fiscal ou catálogo de produtos Dell. A disponibilidade varia de acordo com o país e o produto, e alguns serviços podem não estar disponíveis na sua região. Para entrar em contato com a Dell para tratar de assuntos de vendas, suporte técnico ou serviço de atendimento ao cliente, acesse **software.dell.com/support**.

# Feedback sobre a documentação

Clique no link **Feedback** em qualquer uma das páginas de documentação da Dell, preencha o formulário e clique em **Submit** (Enviar) para enviar seu feedback.